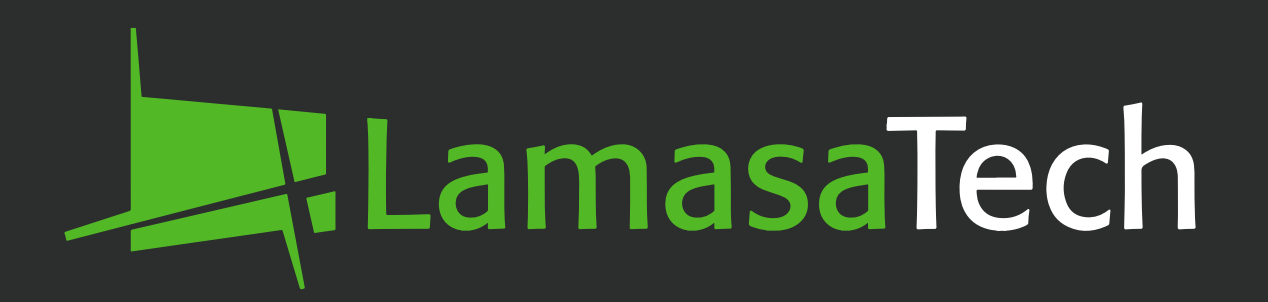

# The Zentron Visitor and Employee Sign-In Kiosk

Hardware Manual

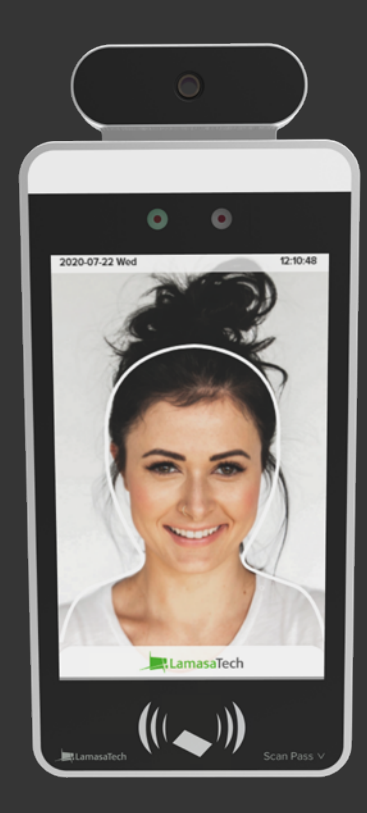

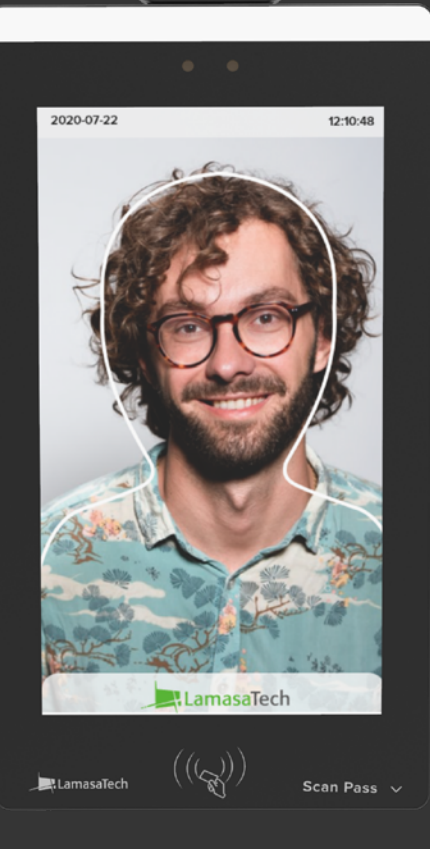

## Contents

.

| Hardw                | are range                                         | 03 |
|----------------------|---------------------------------------------------|----|
| Config               | uration range                                     | 04 |
| Configuring hardware |                                                   | 06 |
|                      | Kiosk placement                                   | 07 |
|                      | Desktop kiosk set-up                              | 80 |
|                      | Floor stand & kiosk set-up                        | 11 |
|                      | Floor stand & kiosk set-up with printer mount     | 15 |
|                      | Wall mount & kiosk set-up - Zentron 8 / LD-AITemp | 22 |
|                      | Wall mounted printer set-up                       | 26 |
|                      | Wall mount & kiosk set-up - Zentron 15            | 31 |
|                      | Disconnecting the temperature sensor              | 37 |

## Hardware range

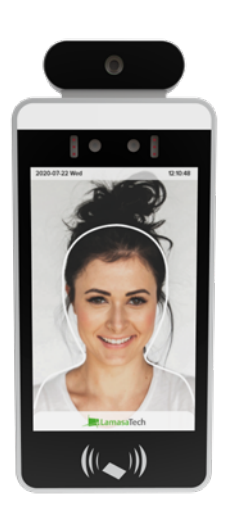

## LD-AITemp-Device (Gen 1)

- ✓ 8" Non-touchscreen
- Facial recognition
- Permanent temperature sensor
- RFID reader

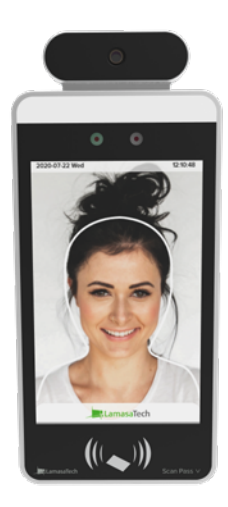

## Zentron 8 (Gen 2)

- 8" Touchscreen
- Facial recognition
- Detachable temperature sensor
- ✓ RFID reader
- ✓ QR code scanner
- HDMI output

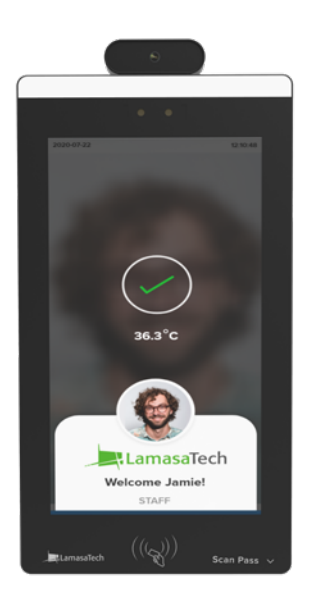

#### Zentron 15

- 15" Touchscreen
- ✓ Facial recognition
- Detachable temperature sensor
- ✓ RFID reader
- ✓ QR code scanner
- HDMI output

# Configuration range - Zentron 8 / LD-AITemp

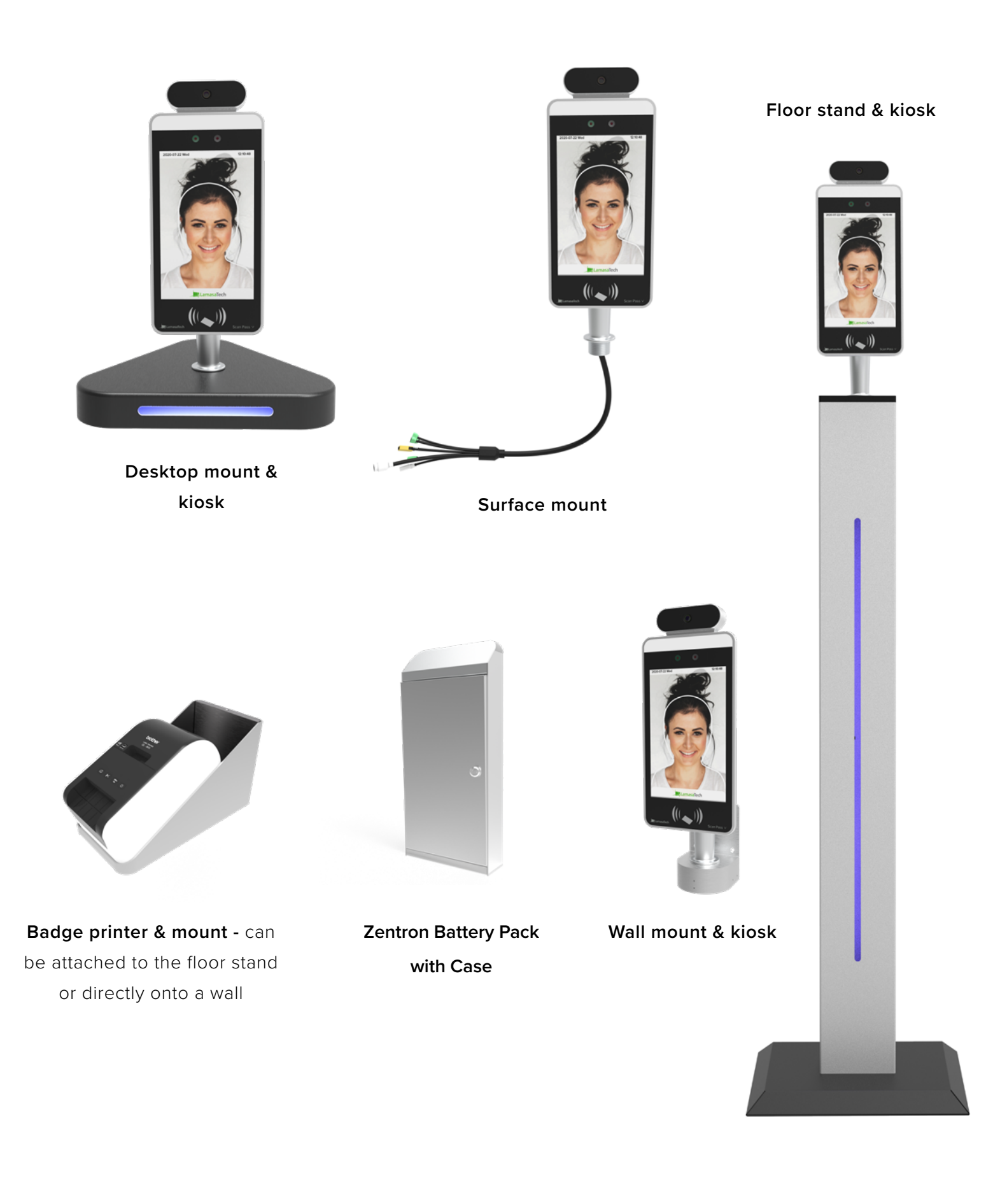

# **Configuration range - Zentron 15**

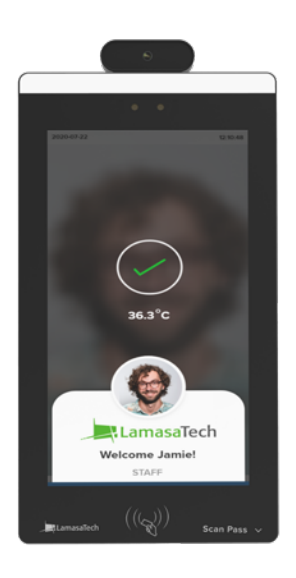

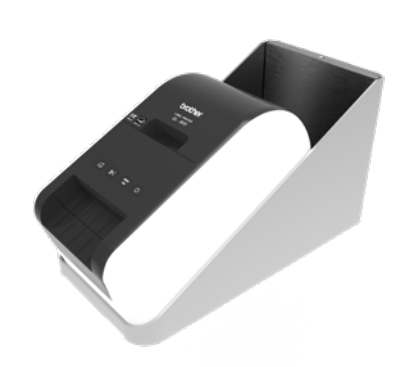

Badge printer & mount - can be attached to the floor stand or directly onto a wall

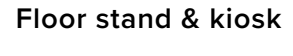

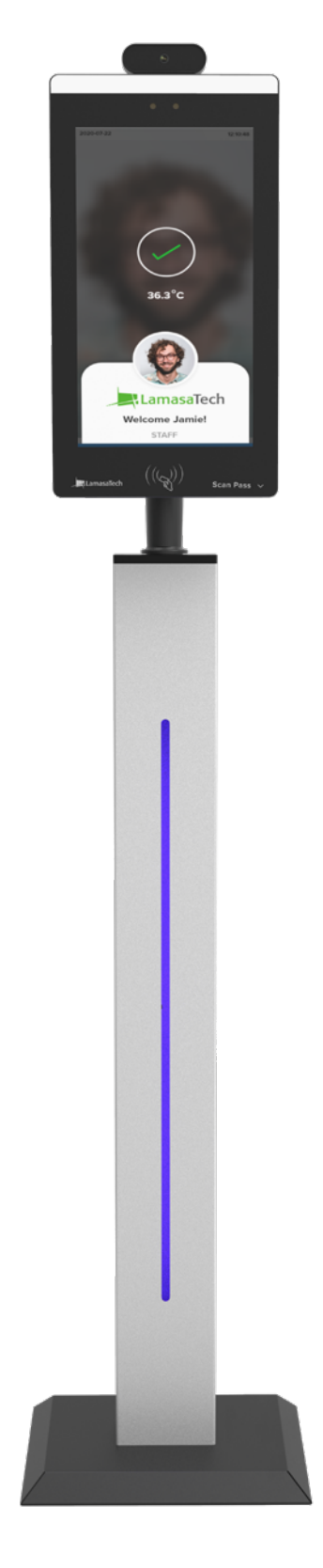

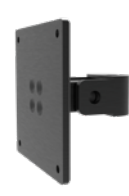

Wall mounted kiosk

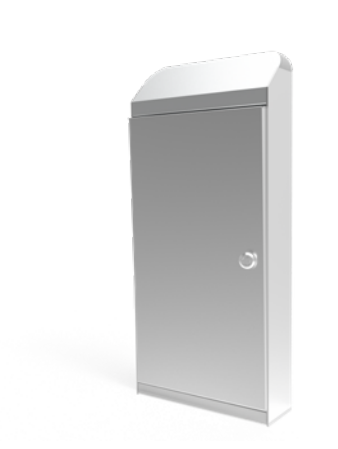

Zentron battery pack with case

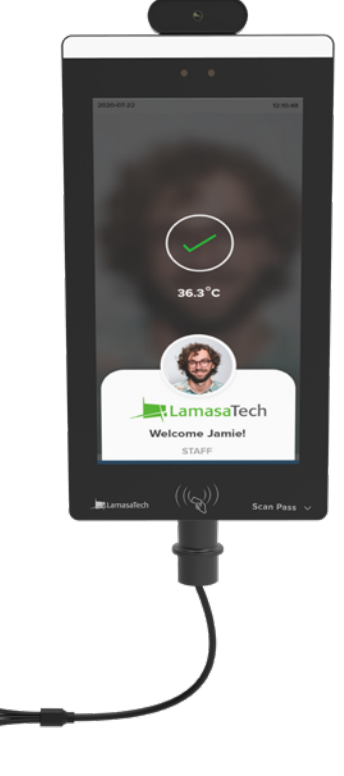

Surface mount

# **Configuring Hardware**

## **Kiosk placement**

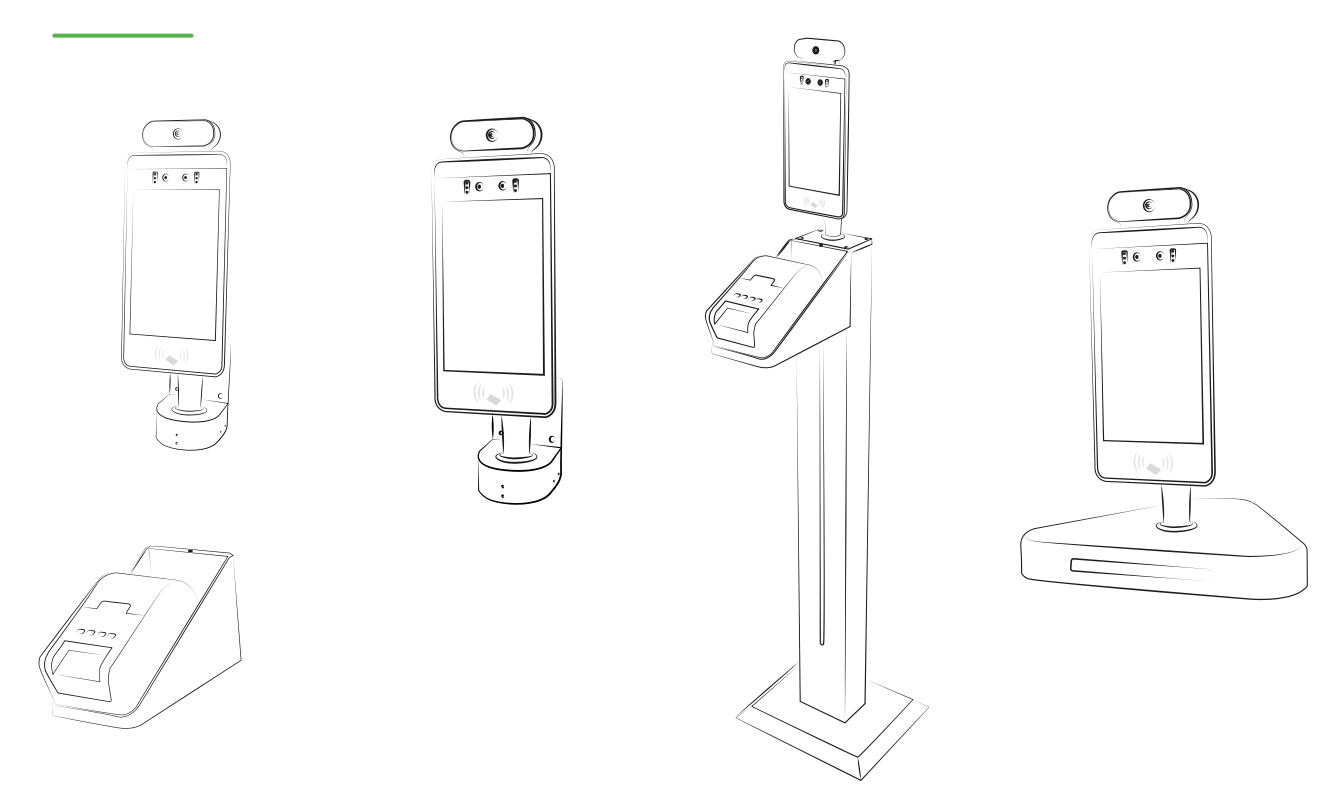

#### Do not place the device directly :

- Facing the sun or in a location where the sun is directly facing the person
- In front or near an air outlet of an air conditioning or radiator device during measurement
- In front or near to strong infrared emitting light
- In a room where heating/cooling ducts are in the ceiling or directly below ceiling ducts

The above can cause changes to the forehead temperature. Measurements should be taken in a stable environment.

#### Do not measure body temperature in an environment with:

- Strong electromagnetic interference (examples include places close to a working microwave, induction appliances) as EM interference may cause errors in the reading or even device failure.

# Wire Interface Definition

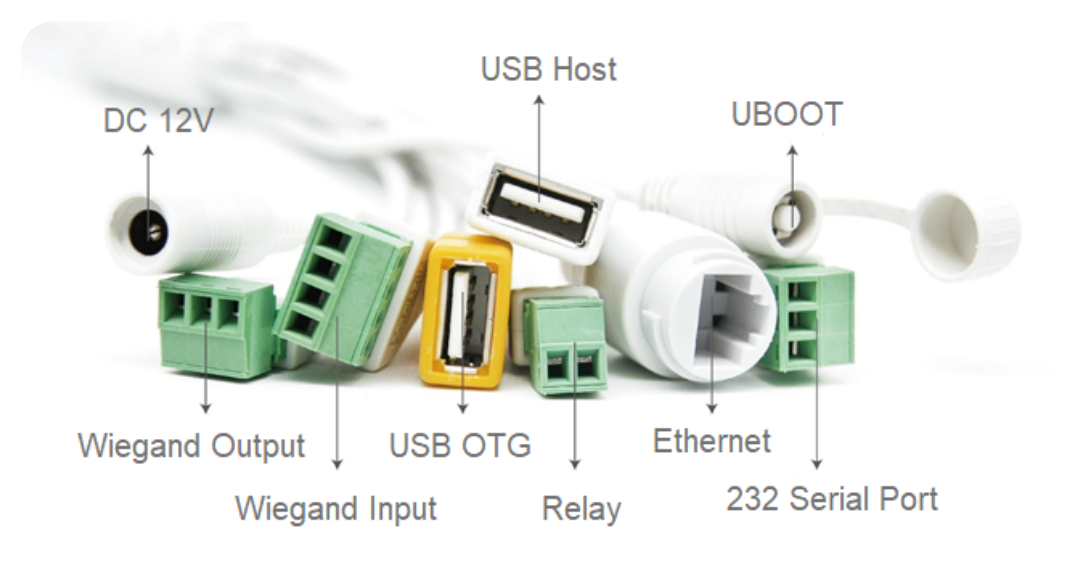

# Package contents for a Desktop Kiosk

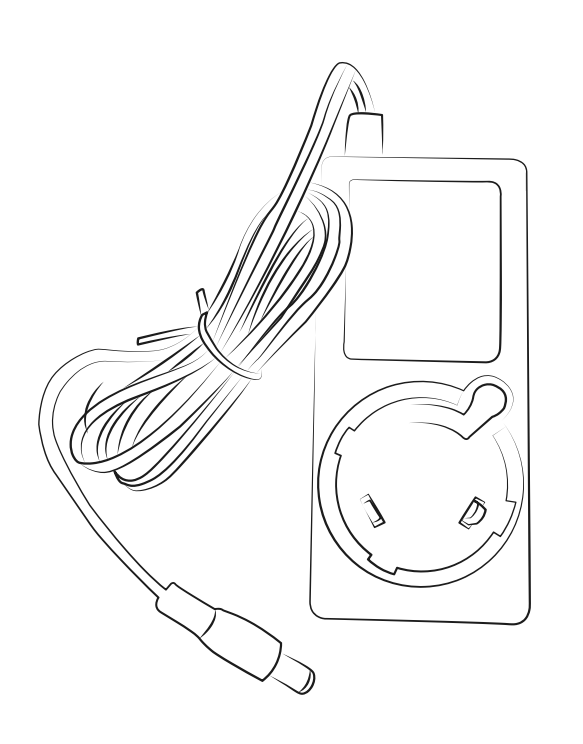

Power supply with global plugs

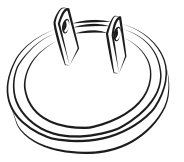

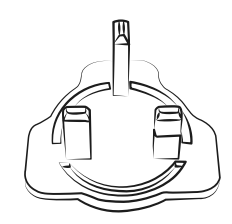

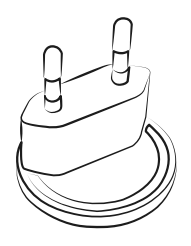

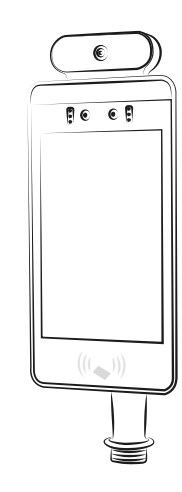

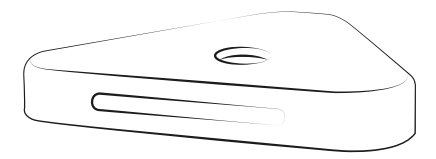

Temperature Kiosk and desktop base

**Global plugs** 

## Desktop Kiosk set-up

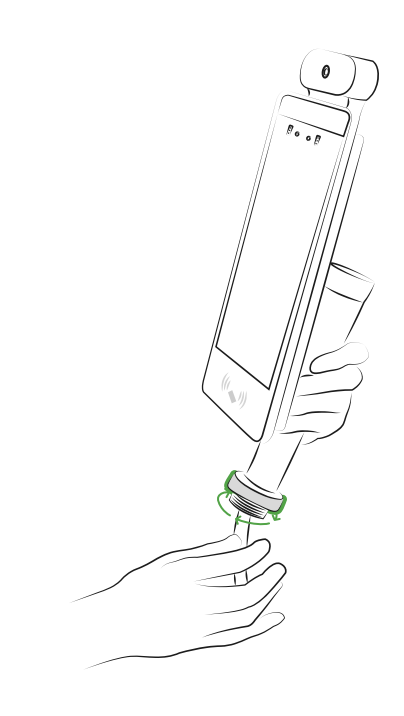

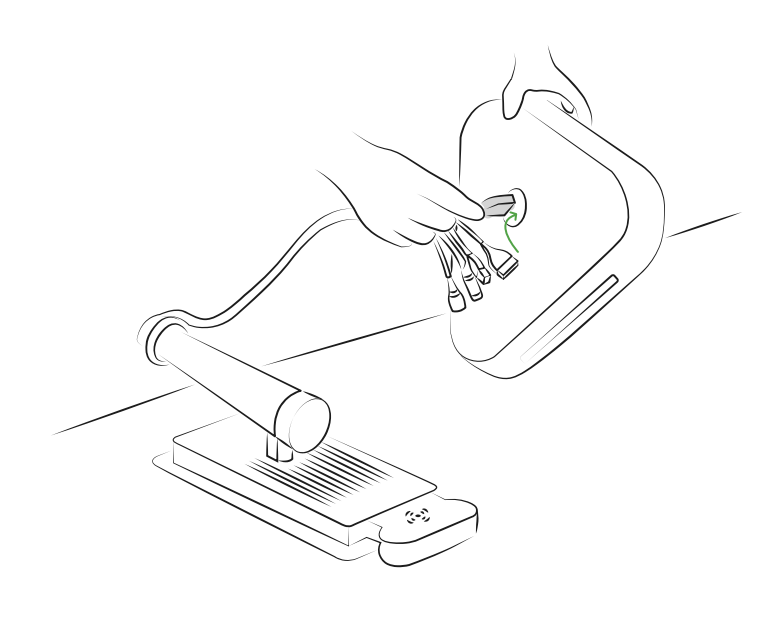

01. Unscrew the safety bolt from the Kiosk

02. Thread the kiosk cables through the desktop stand

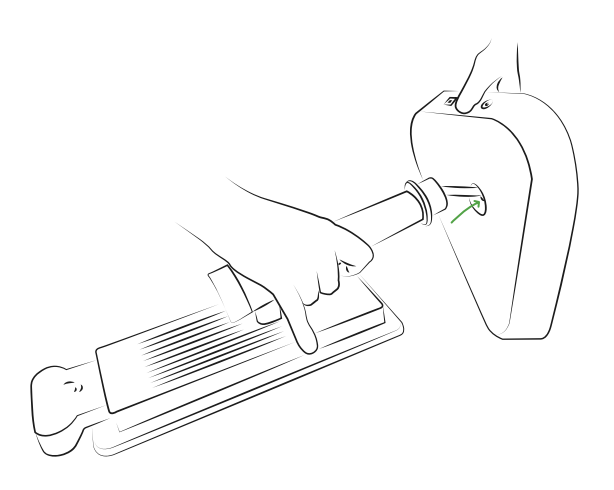

03. Put the Kiosk into the desktop base and line kiosk up with the light on the desktop base

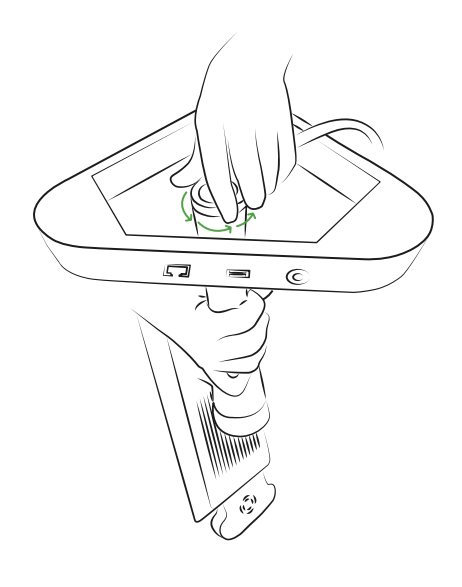

04. Re-screw the safety bolt back on after attaching the desktop base

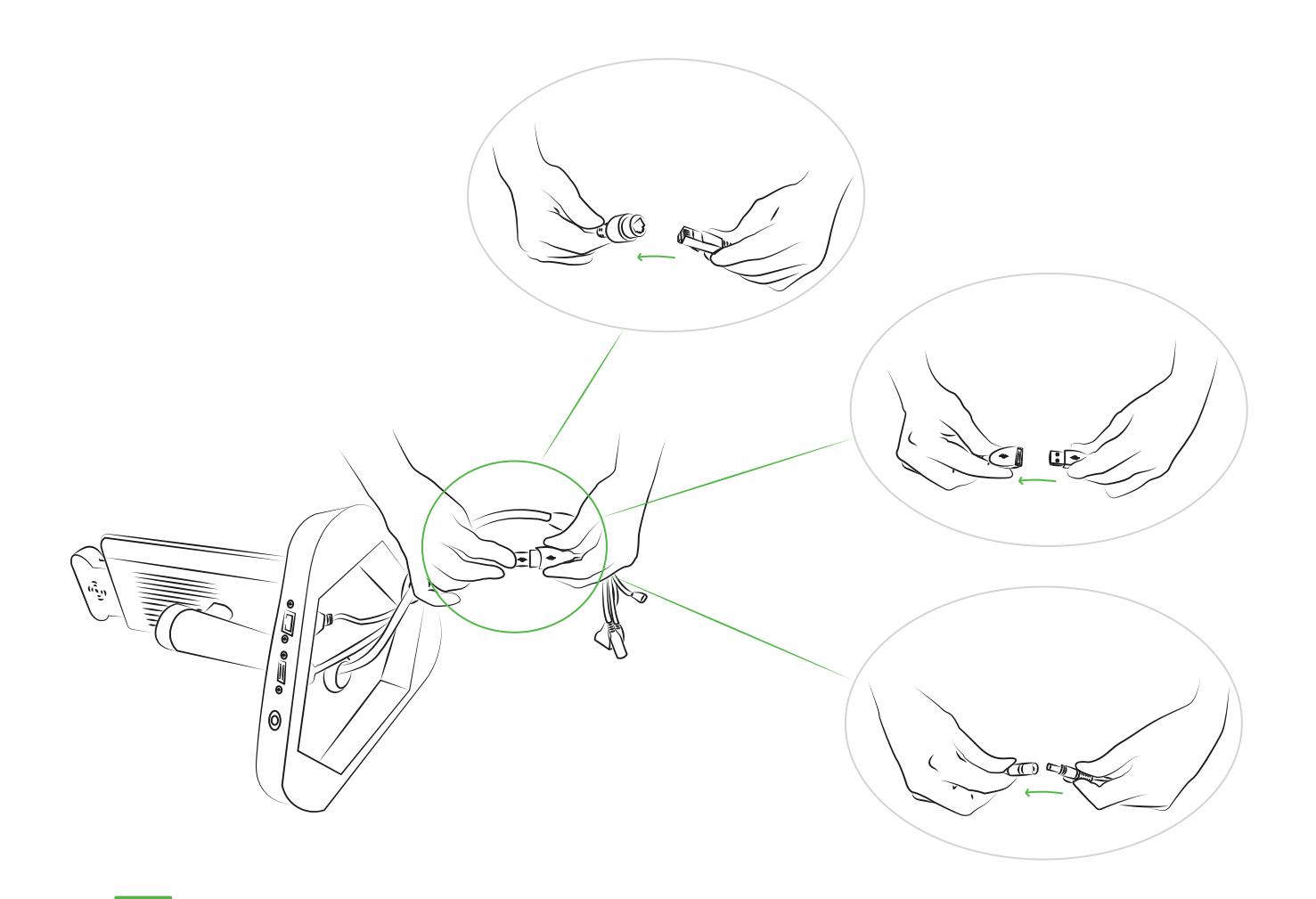

05. Connect the different cables from the desktop base into the Kiosk cables, there should be an etherent, USB and a power cable to connect. The desktop stand USB cable should connect to the yellow USB cable on the kiosk.

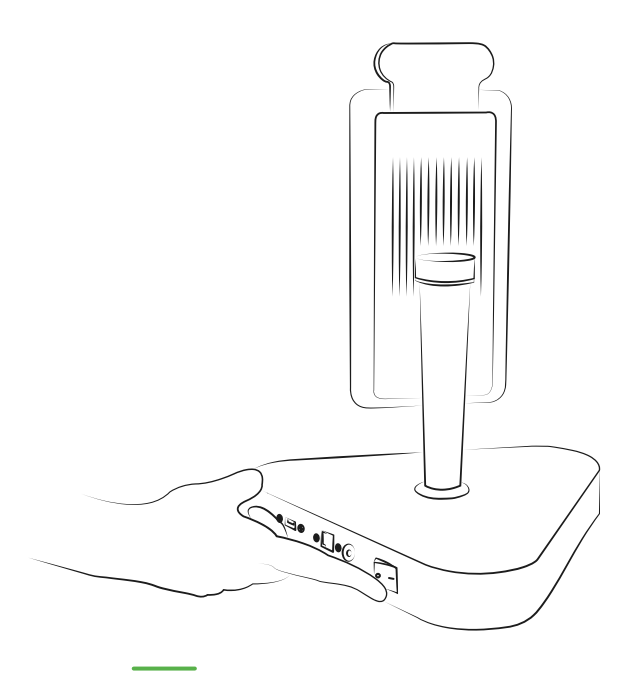

06. Plug into the mains power then turn on your Kiosk

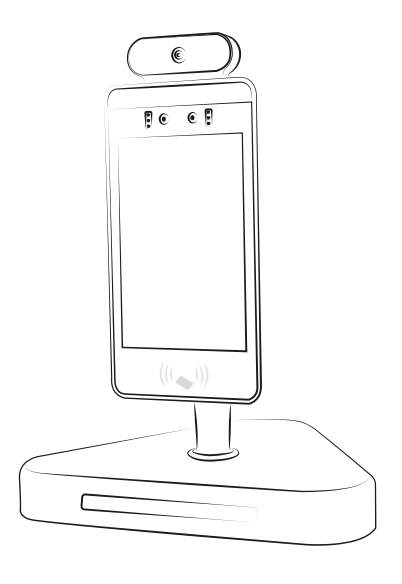

#### 07. Enjoy your Kiosk!

# Package contents for a Floor stand temperature kiosk

# Image: With global plugs Forwar supply with global plugs Temperature Kiosk Image: With global plugs Image: With global plugs Image: With global

## Floor stand & kiosk set-up

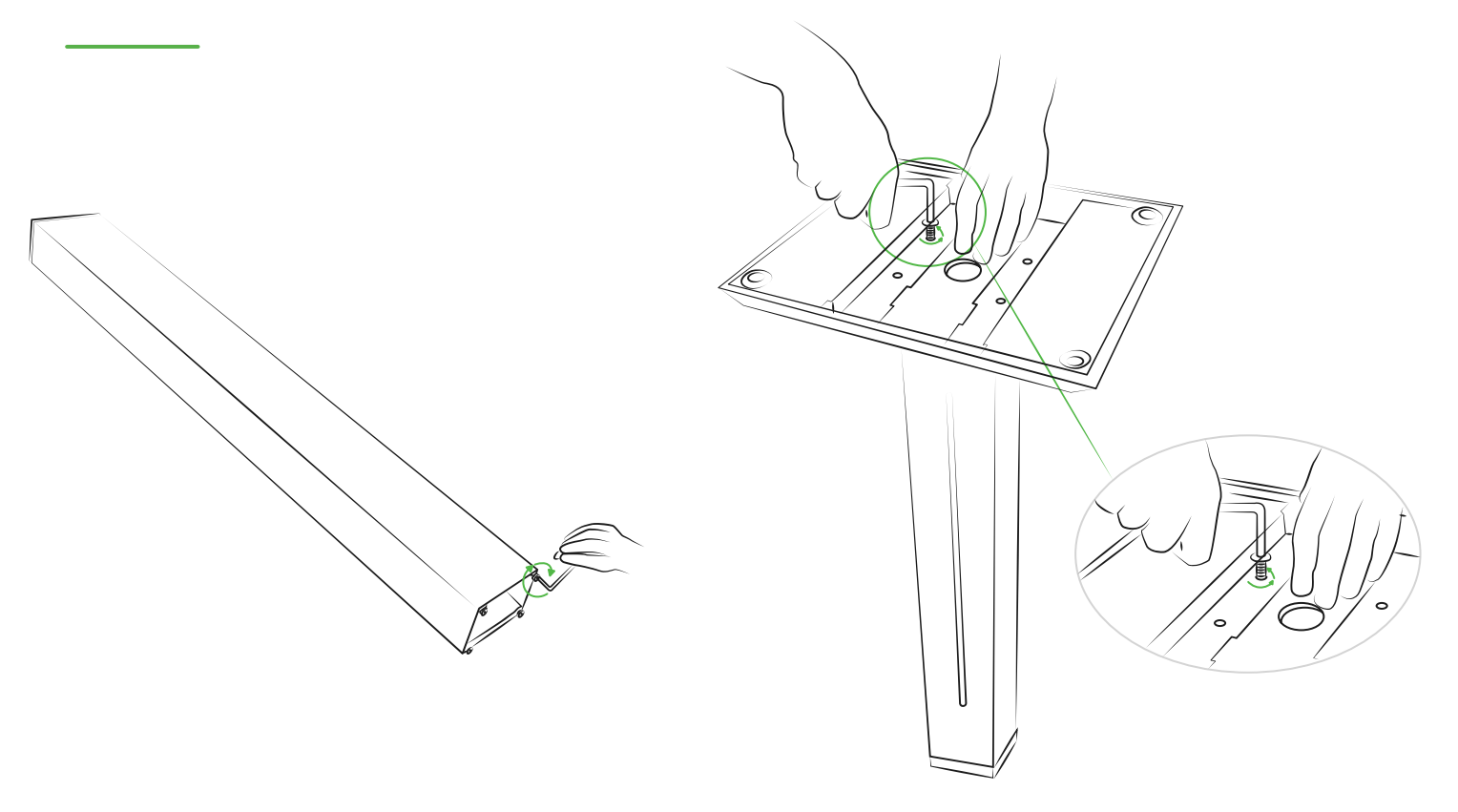

01. Unscrew the screws from the bottom of the stand using the provided allen key

02. Line up the stand with the base and reattach screws

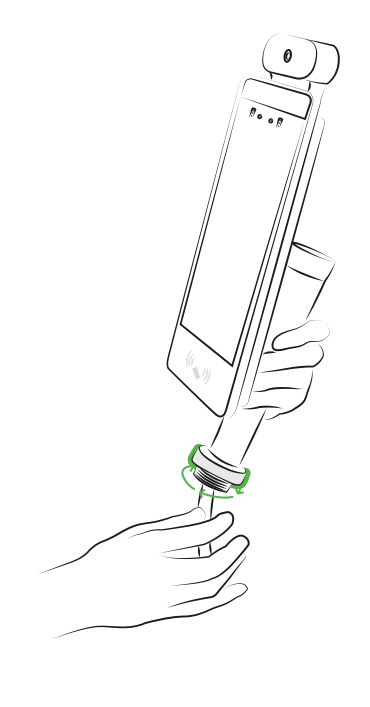

03. Unscrew the safety bolt from the Kiosk

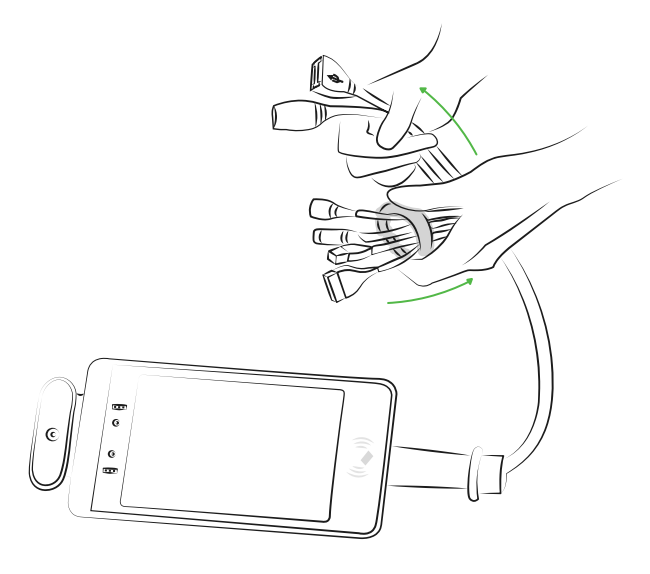

04. Unthread the kiosk cables through the safety bolt

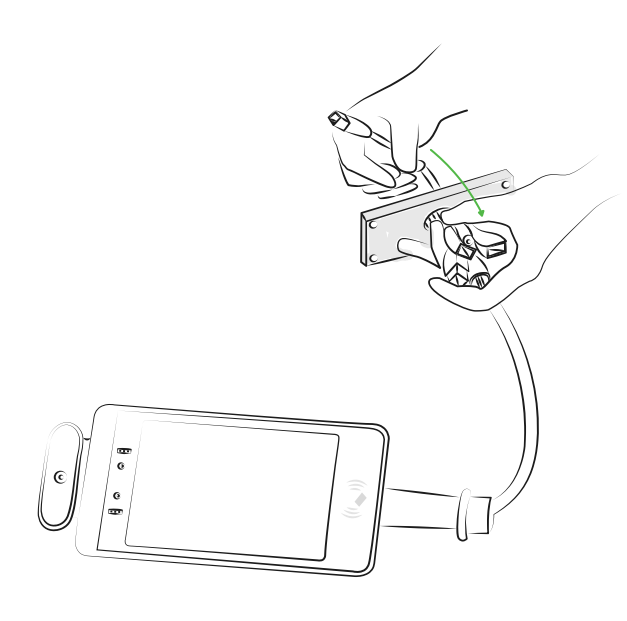

05. Thread the metal plate through the cables

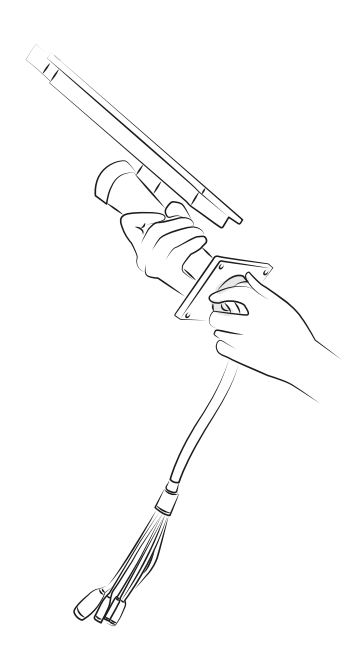

06. Re-thread the safety bolt over the cables and secure onto the kiosk mount

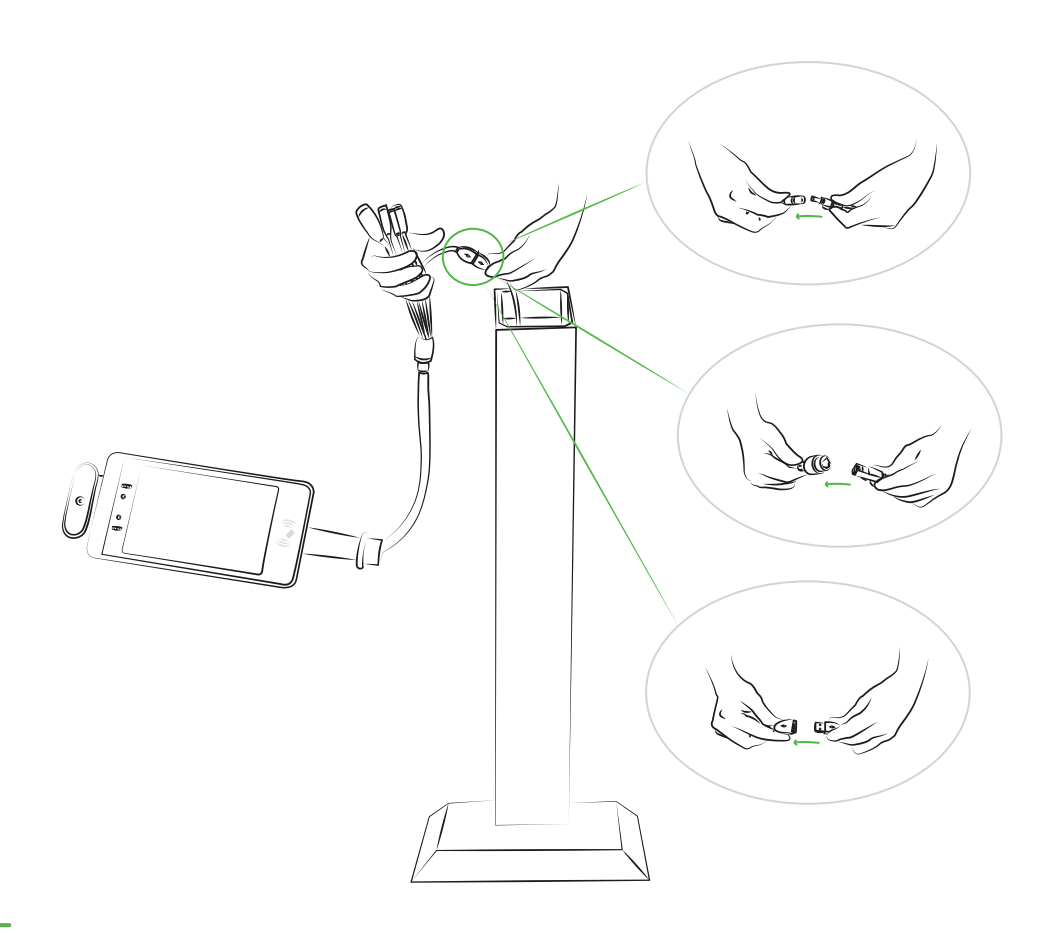

07. Connect the cables from the floor stand to the kiosk cables. There is an ethernet, USB cable and power cable to connect. The floor stand USB cable should connect to the yellow USB cable on the kiosk.

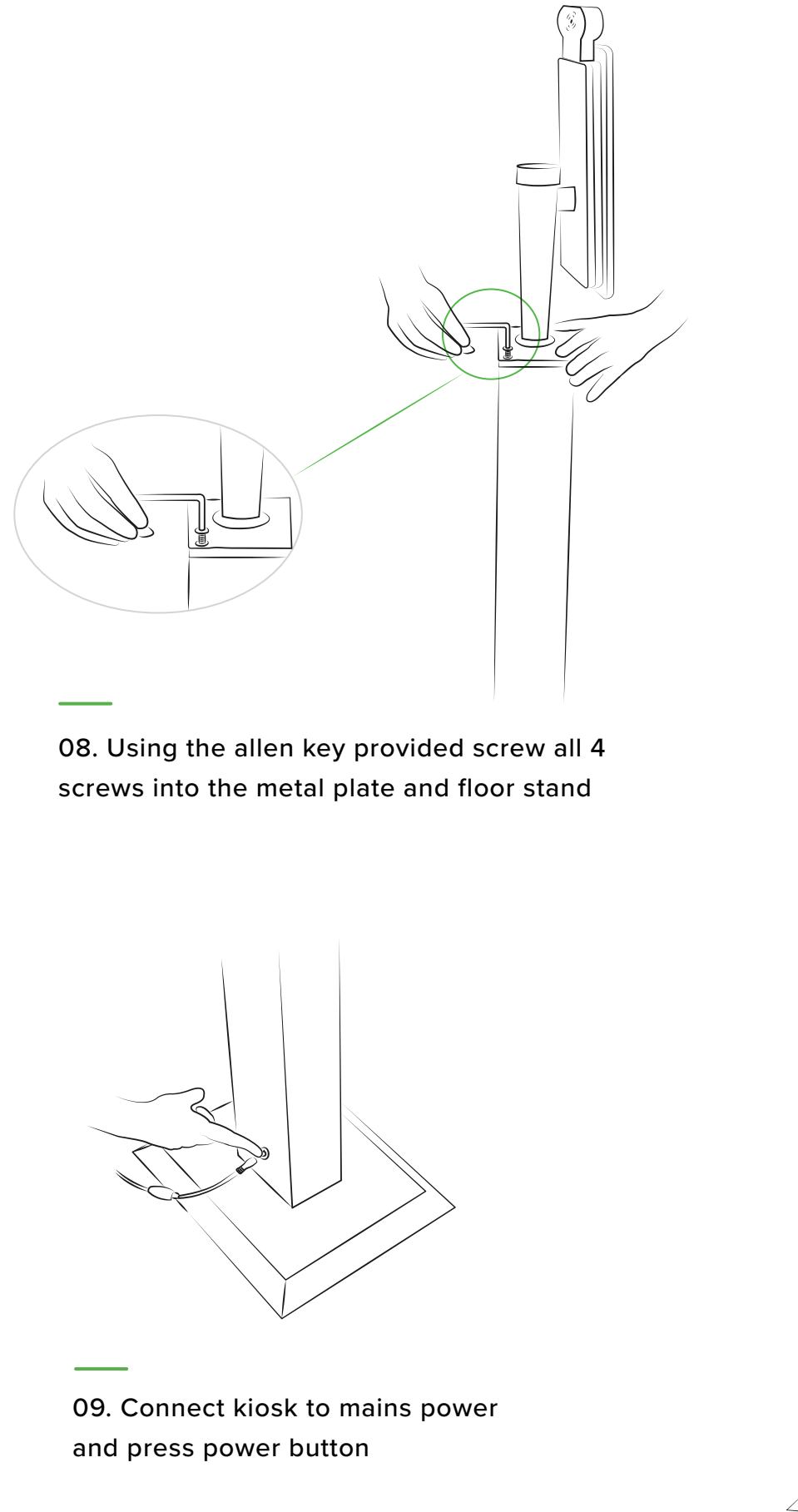

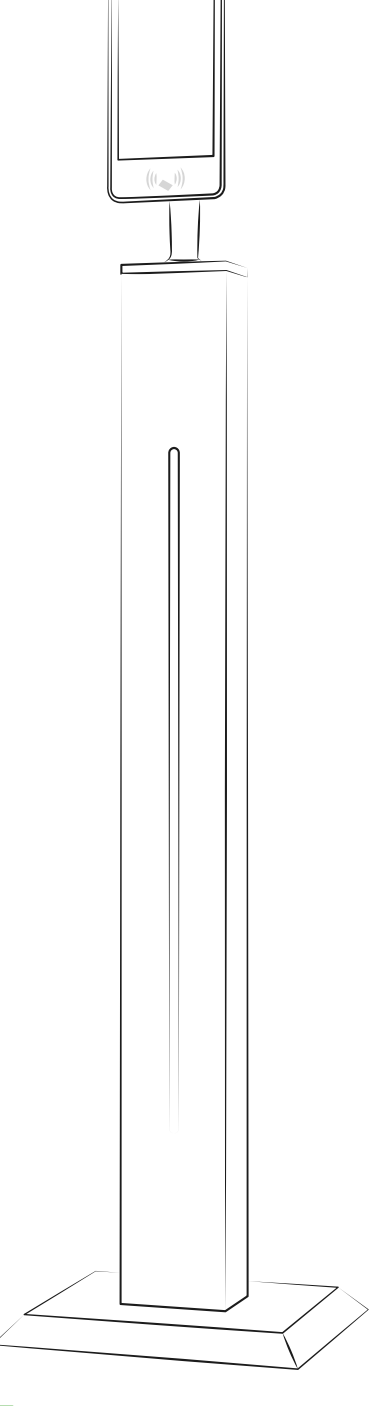

• • • • •

10. Enjoy your kiosk!

# Package contents for a Floor stand temperature kiosk and printer mount

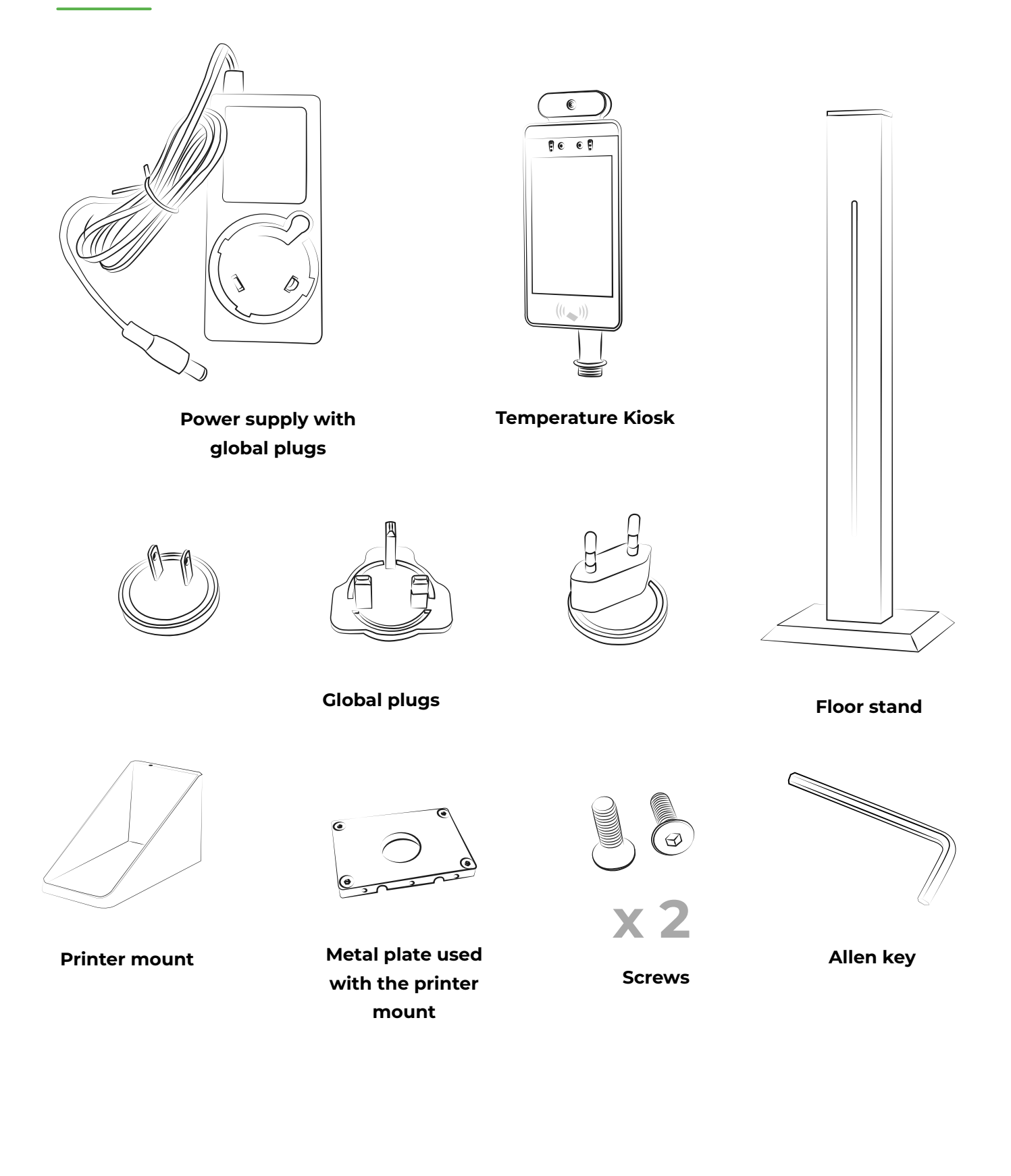

# Floor stand & kiosk set-up with printer mount

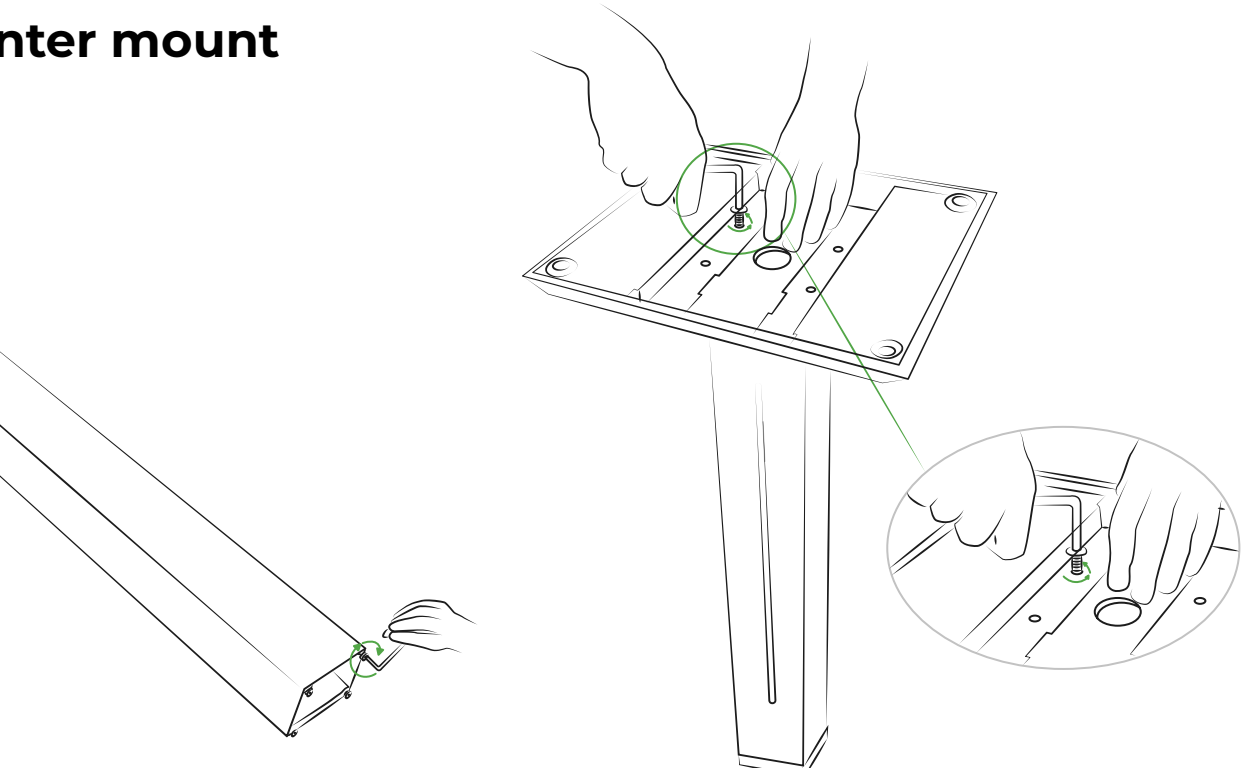

01. Unscrew the screws from the bottom of the stand using the provided allen key

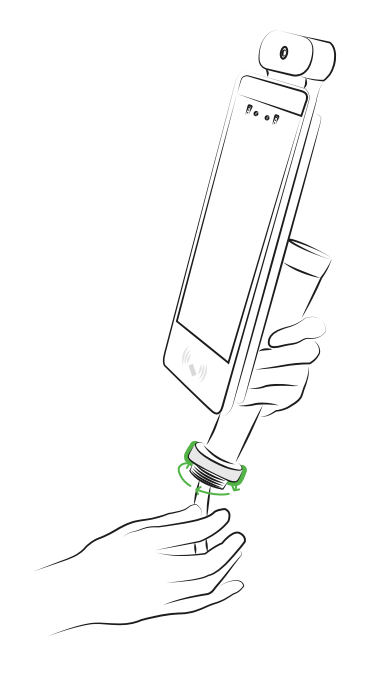

03. Unscrew the safety bolt from the Kiosk

02. Line up the stand with the base and reattach screws

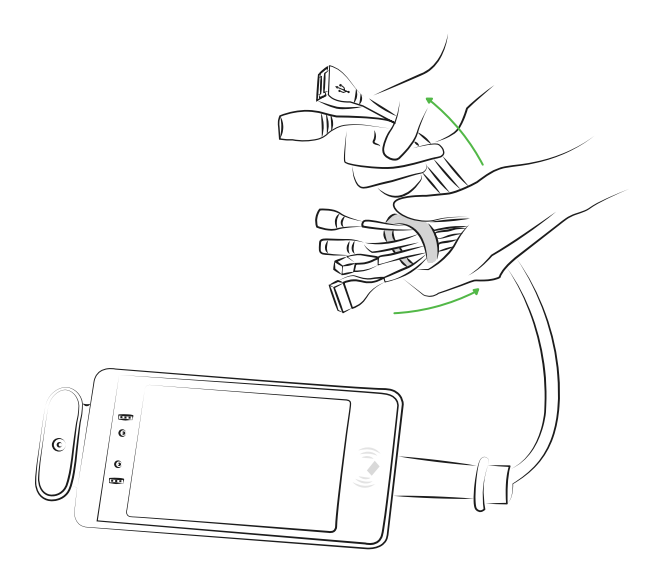

04. Unthread the kiosk cables through the safety bolt

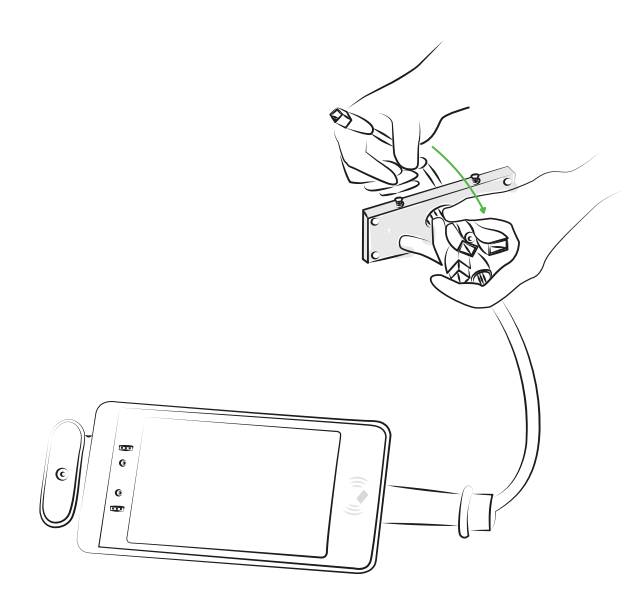

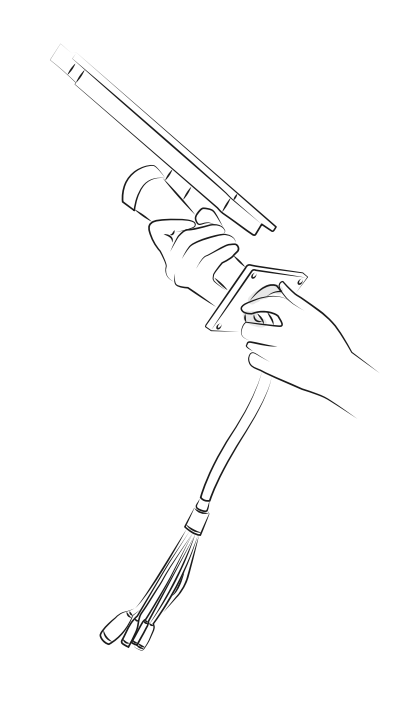

05. Thread the metal plate that comes with the the printer mount through the cables (not the original metal plate that was on the floor stand)

06. Re-thread the safety bolt over the cables and secure onto the kiosk mount

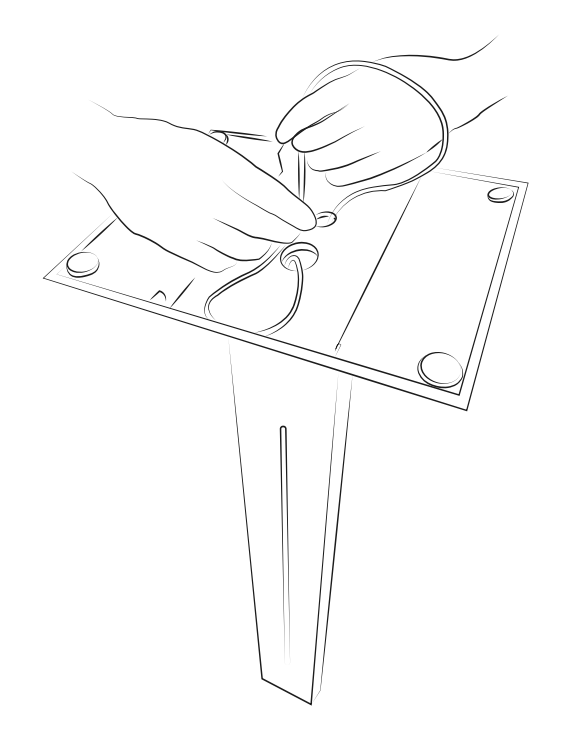

<sup>07.</sup> Access the bottom of the floor stand and thread the printer power supply up the kiosk till it joins the other cables

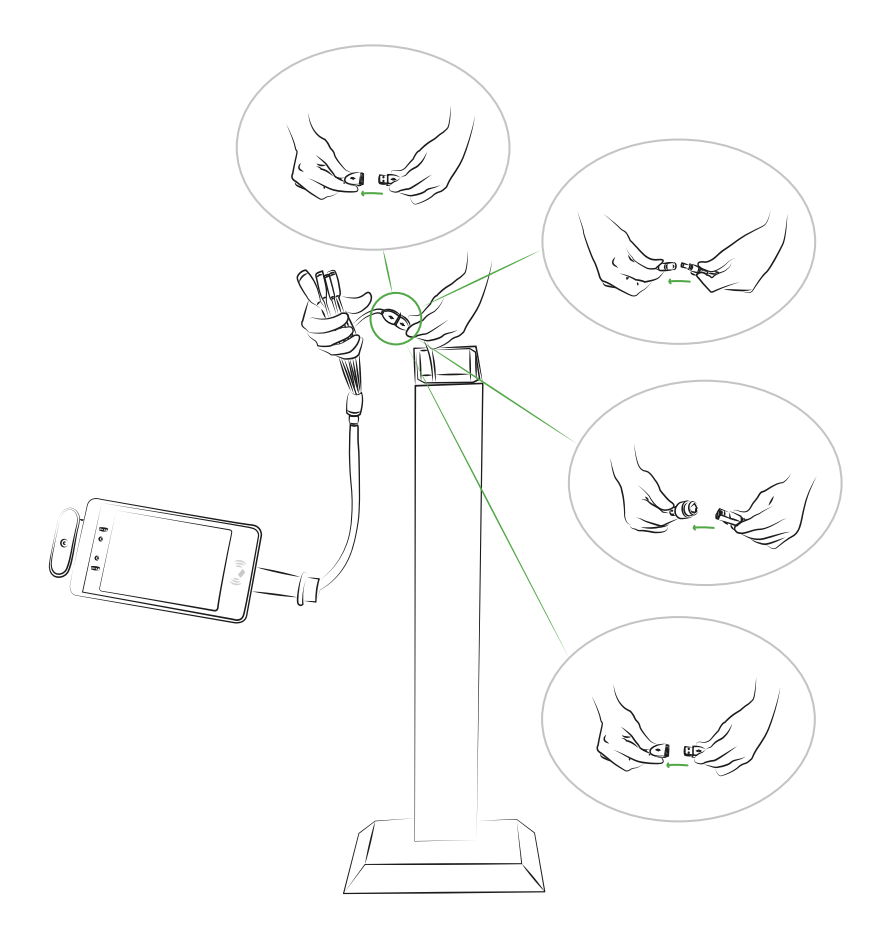

08. Connect the cables from the floor stand to the kiosk cables. There is an ethernet, USB cable and power cable to connect. The floor stand USB cable should connect to the yellow USB cable on the kiosk. Also connect the USB cable supplied with the badge printer to the the white USB cable on the kiosk.

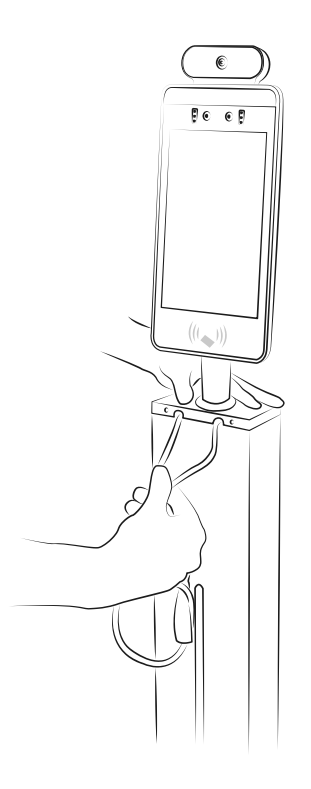

<sup>09.</sup> Before securing the metal plate, thread the printer cables (USB and power) through and line up with the two holes on the metal plate

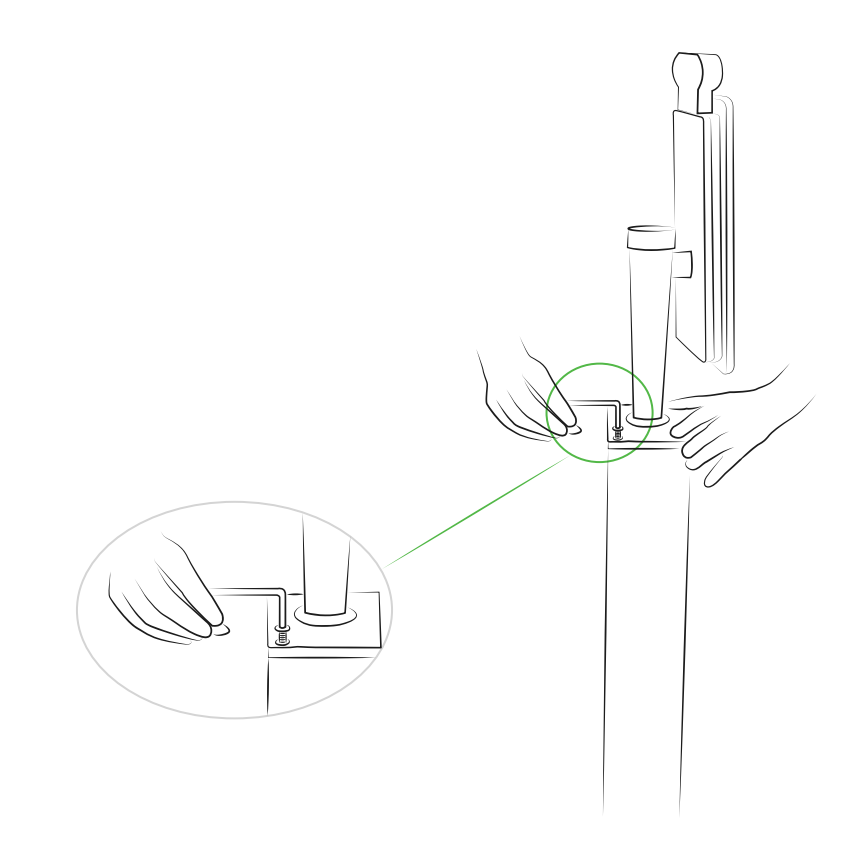

10. Using the allen key provided screw all 4 screws into the base plate and floor stand

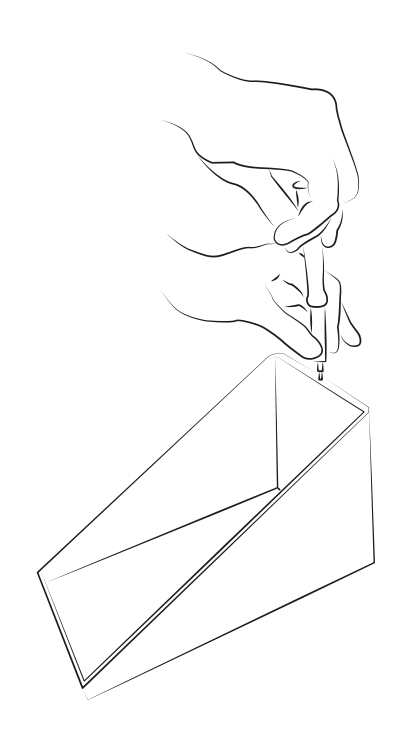

11. Unscrew the cable tidy slot so you can access the holes to attach the mount to the kiosk

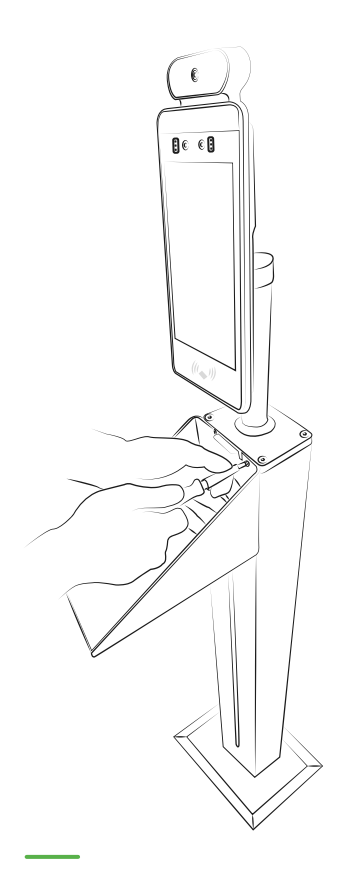

12. Attach the mount to the stand using the screws from the package

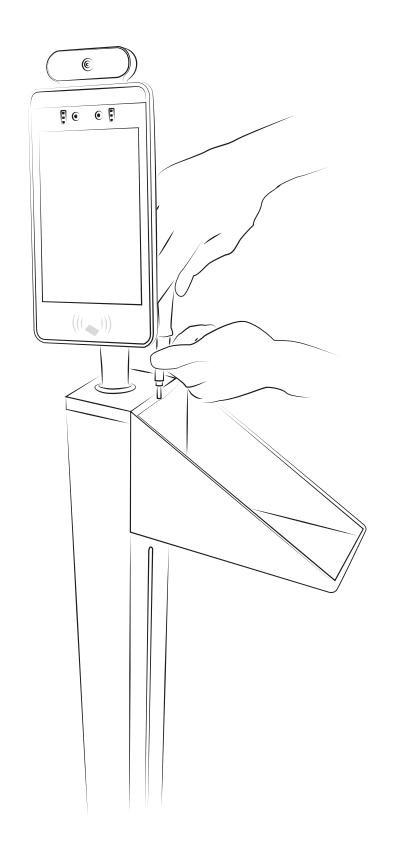

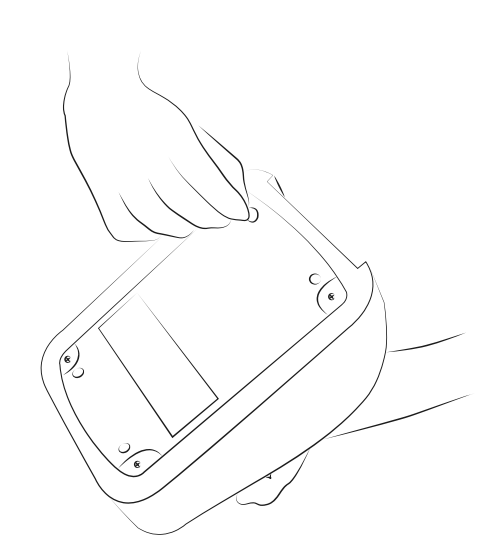

13. Re-attach the cable tidy

14. Remove the feet on the bottom of the badge printer. These may be glued on so may be difficult to remove

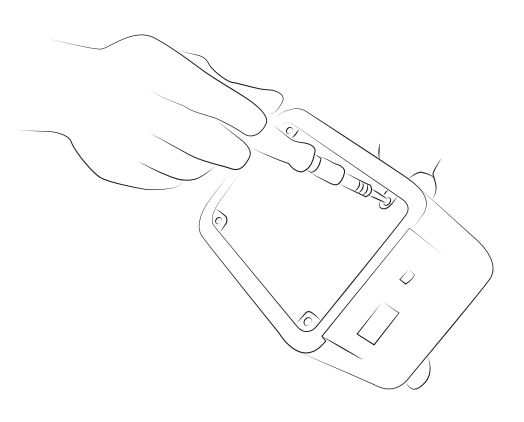

15. Remove the screws from the base plate on the printer but leave plate in place

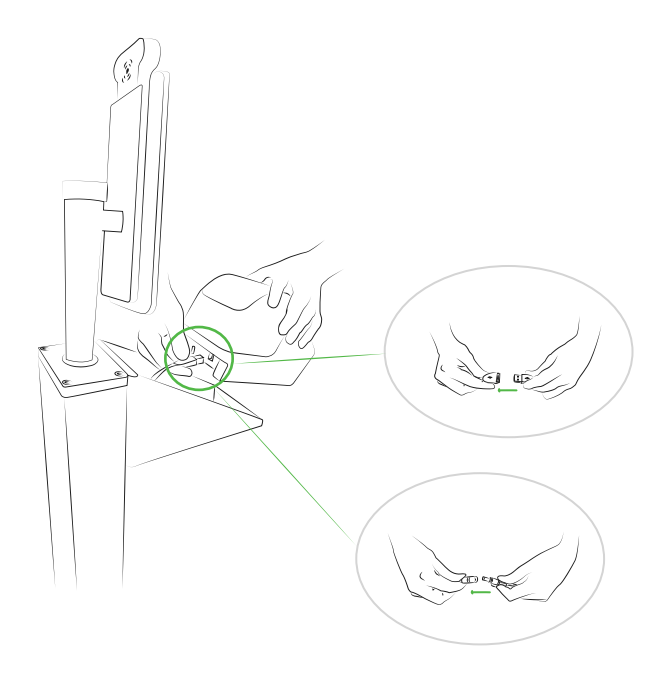

16. Connect the USB cable and power cable to the badge printer.

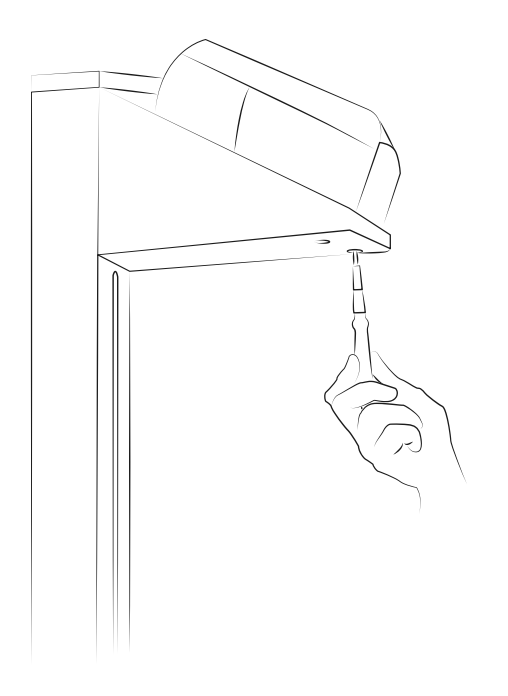

17. Line up the badge printer screw holes with holes in the printer mount and reattach the printer for security

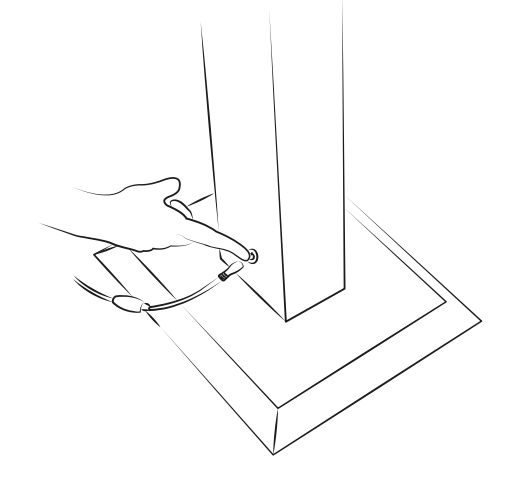

18. Connect kiosk to mains power and press power button

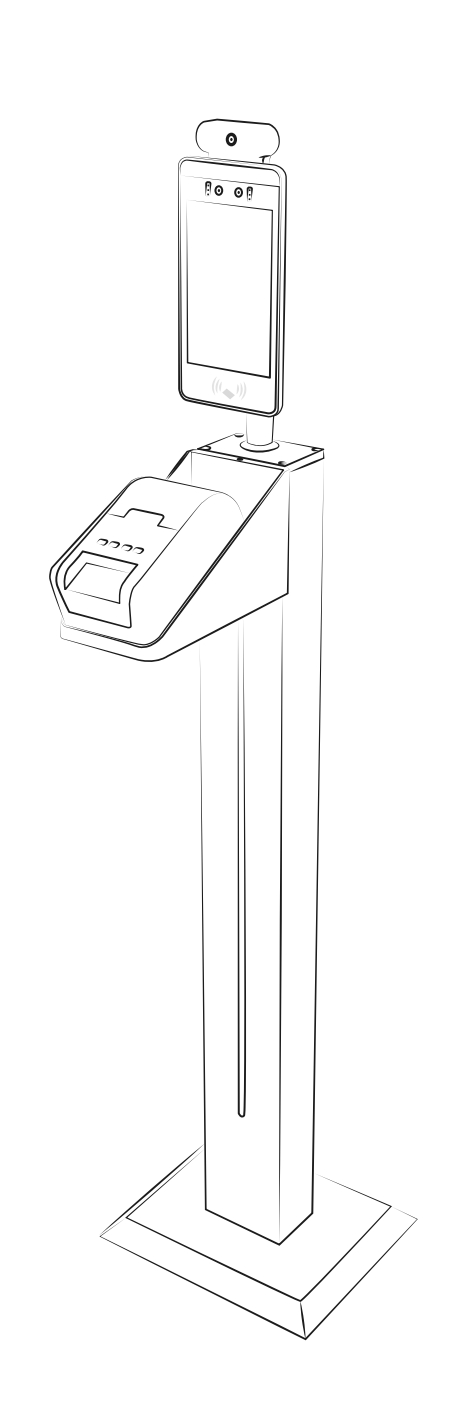

19. Enjoy your kiosk and badge printer!

# Package contents for a wall mount and temperature kiosk - Zentron 8 / LD-AITemp

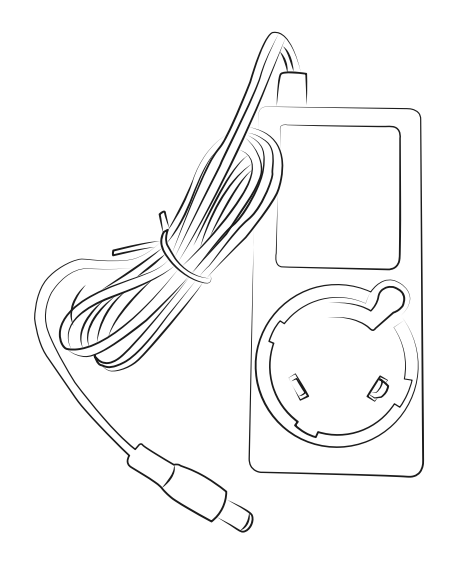

Power supply

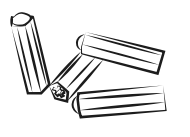

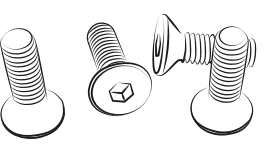

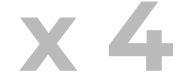

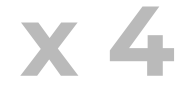

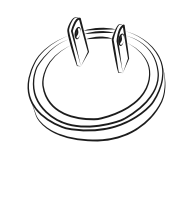

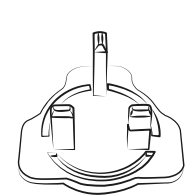

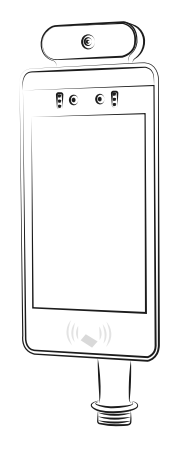

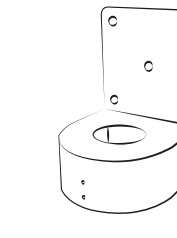

Temperature Kiosk and wall mount

**Rawl plugs** 

screws

**Global plugs** 

# Wall mount and kiosk set-up -Zentron 8 / LD-AlTemp

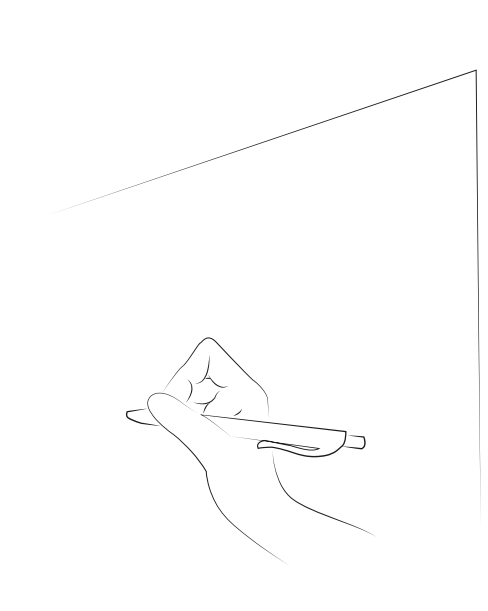

01. Mark out where the drill holes will need to be, spacing the holes out by 60mm

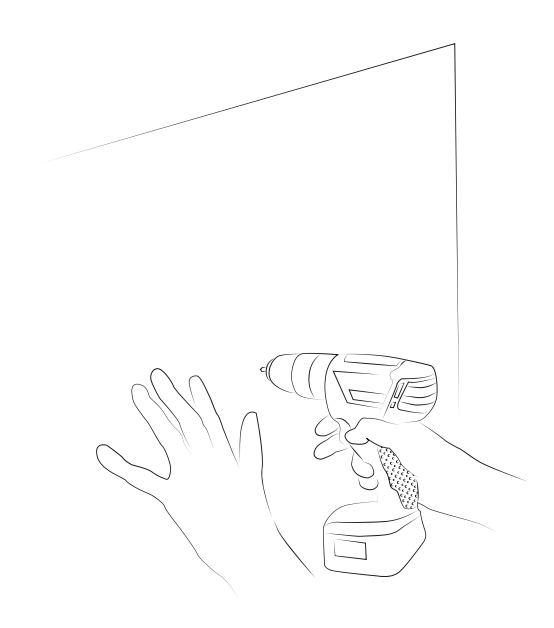

02. Drill into the wall using a 6mm drill bit

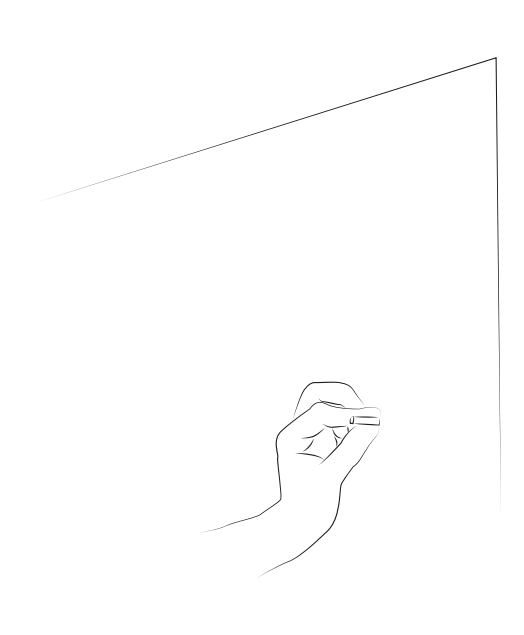

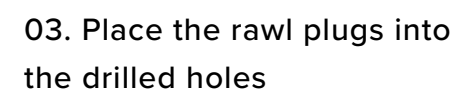

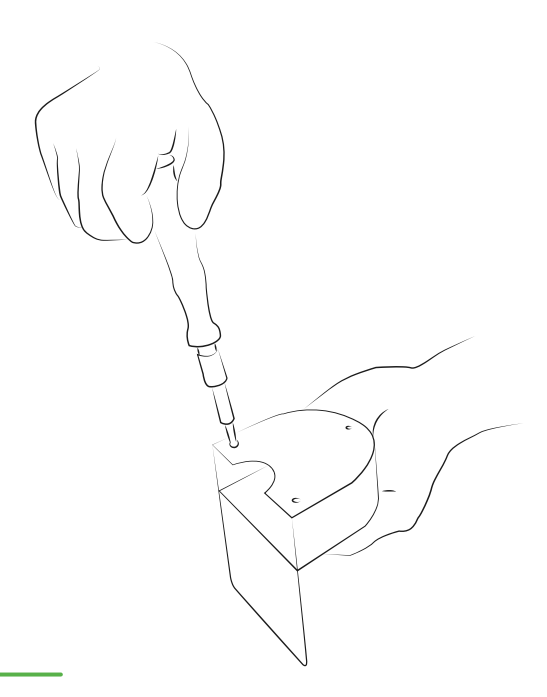

04. Unscrew the base plate from the wall mount

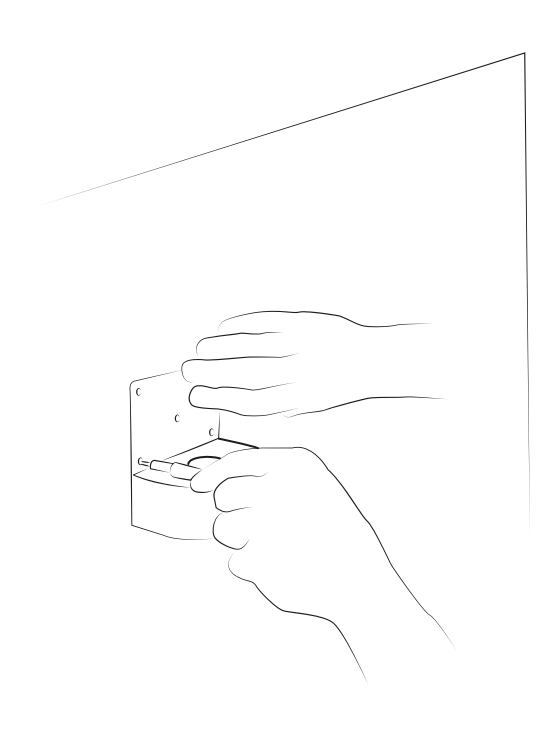

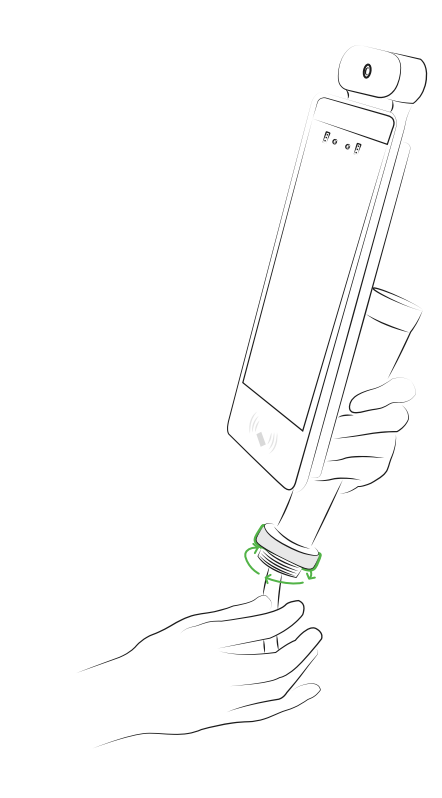

05. Line the wall mount up with the drilled holes and fix into the wall

06. Unscrew the safety bolt from the kiosk

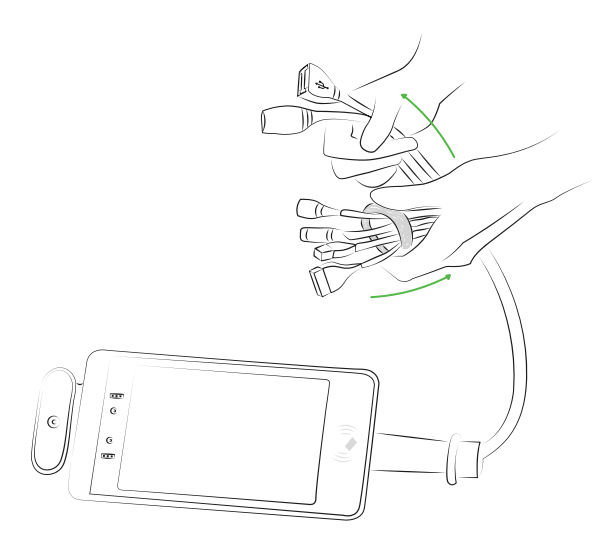

07. Unthread the kiosk cables through the safety bolt

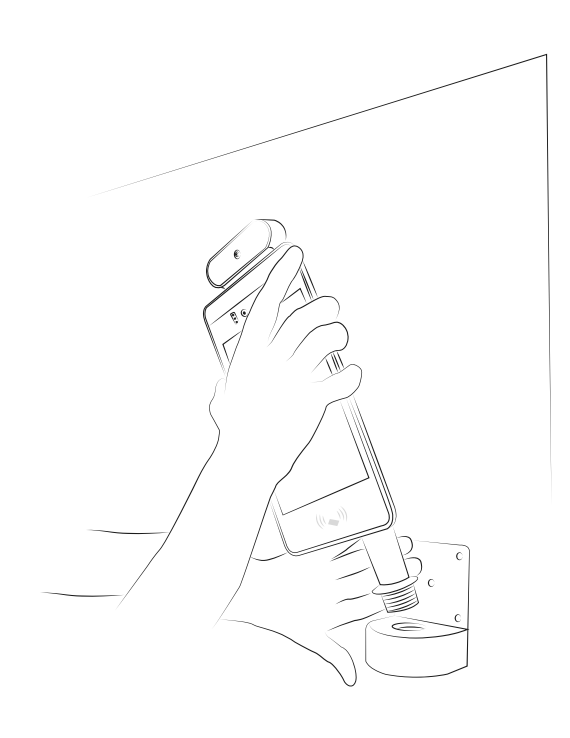

08. Place the kiosk into the wall mount

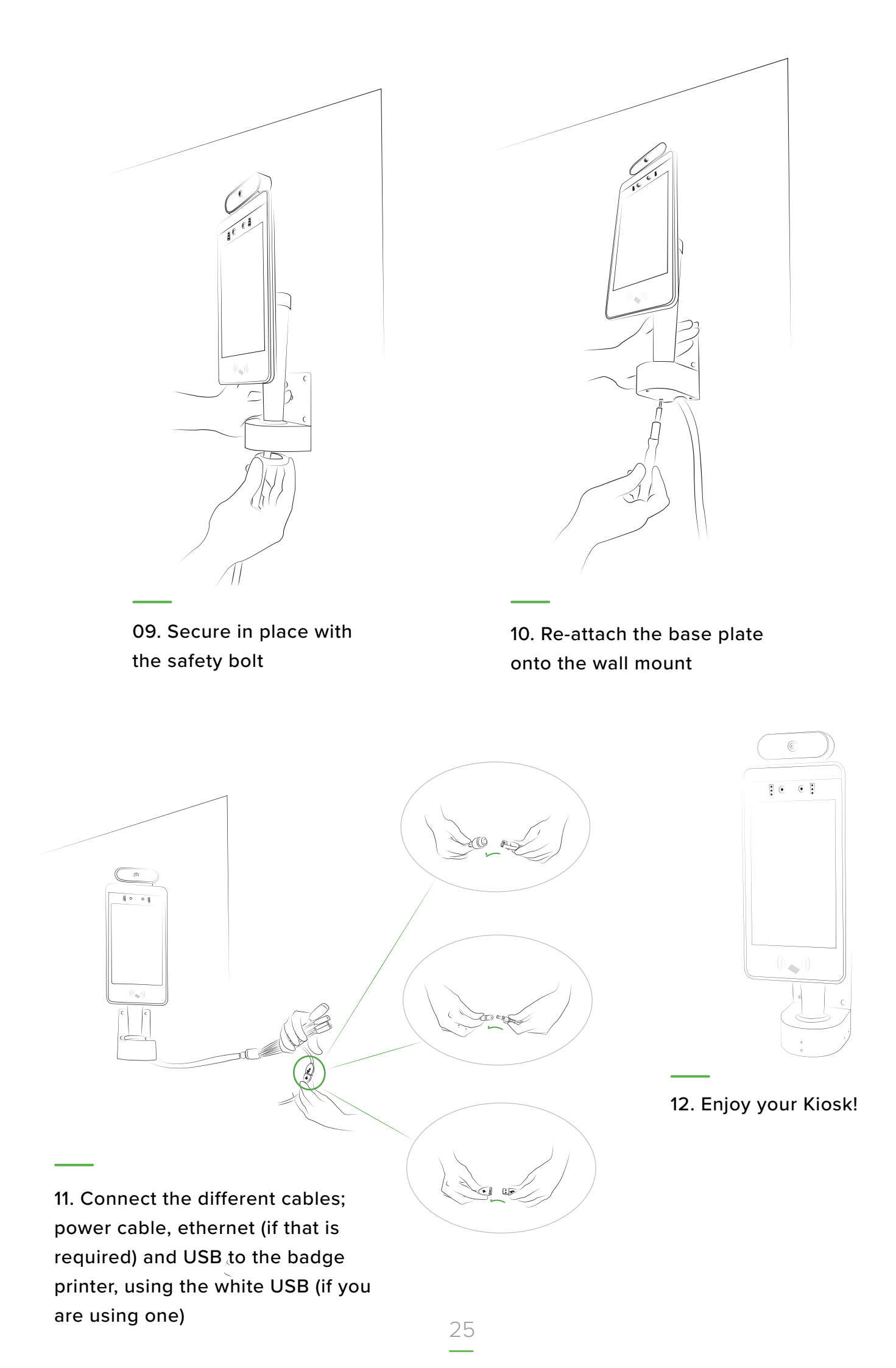

# Package contents for a printer mount

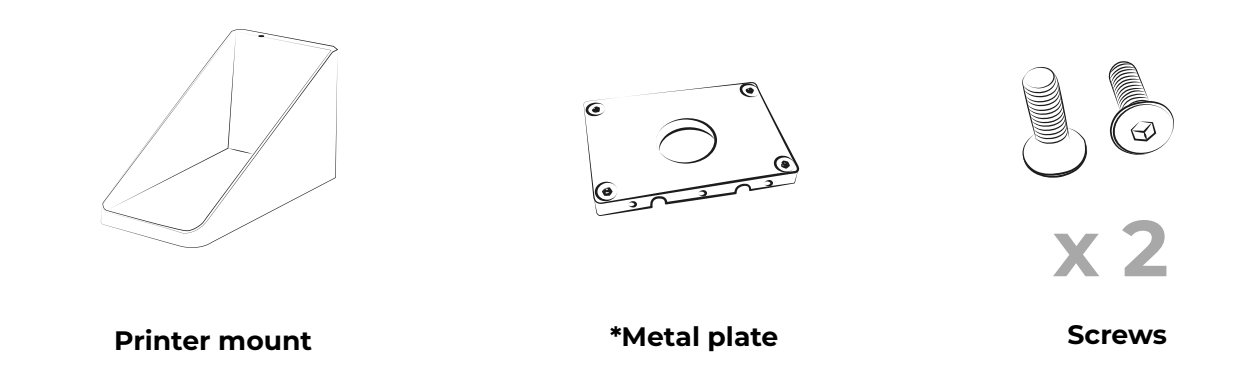

\* This metal plate is send out with all printer mounts. It is not required for a wall mount set-up however you may want to hold onto it incase you require a floor stand

# Wall-mounted printer set-up

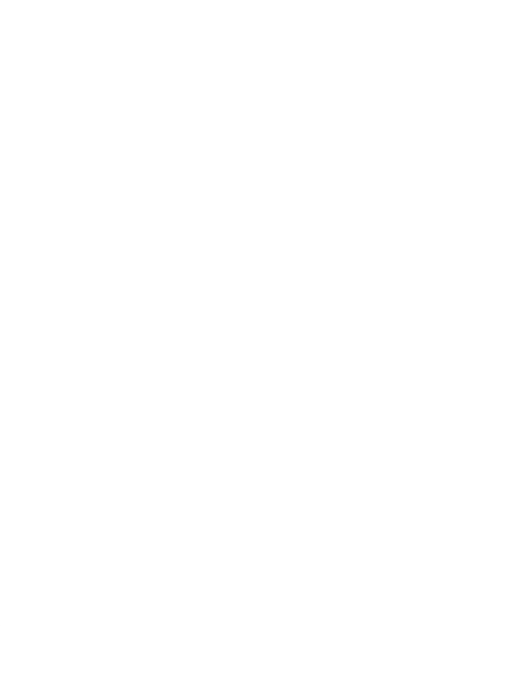

01. Mark out where the drill holes will need to be, look at following diagram for measurements

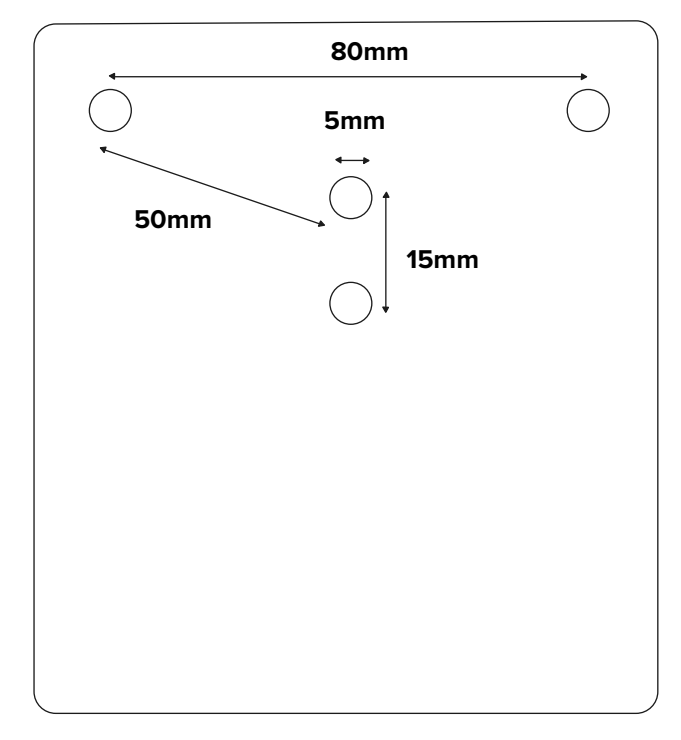

\*Measurements are from centre to centre of circle

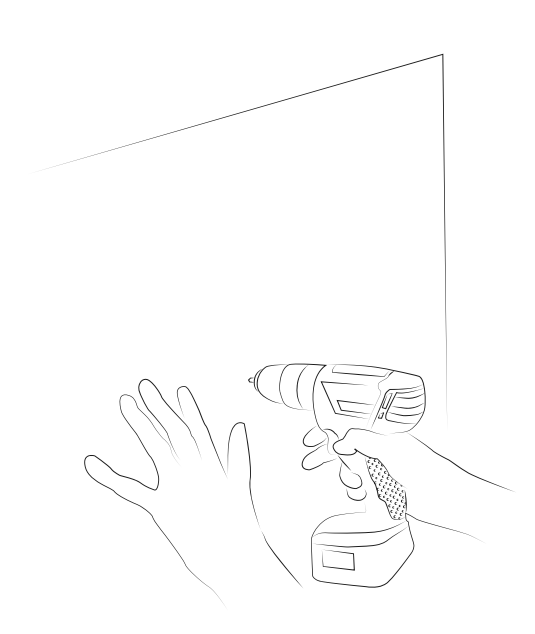

02. Drill into the wall using a 6mm drill bit

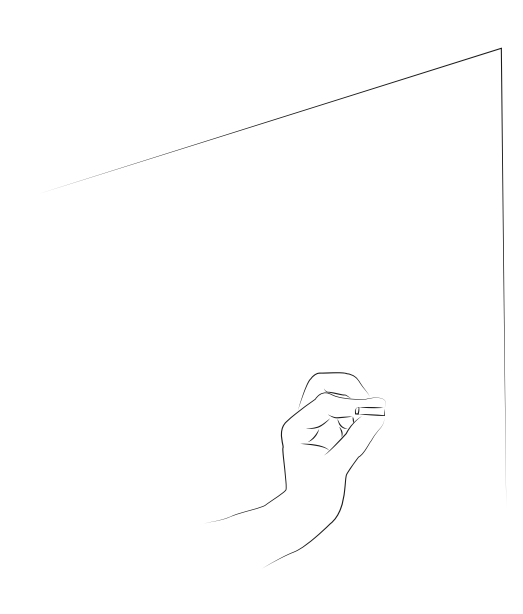

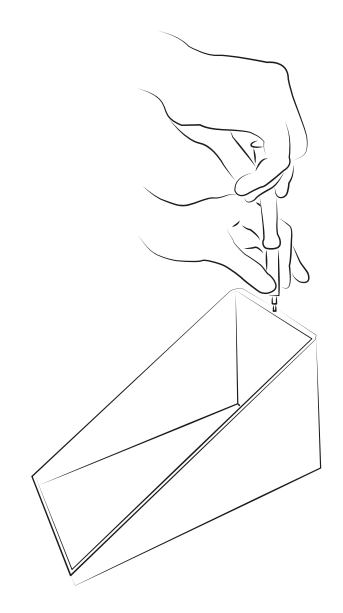

03. Place the rawl plugs into the drilled holes

04. Unscrew the cable tidy slot so you can access the holes to attach the mount to the kiosk

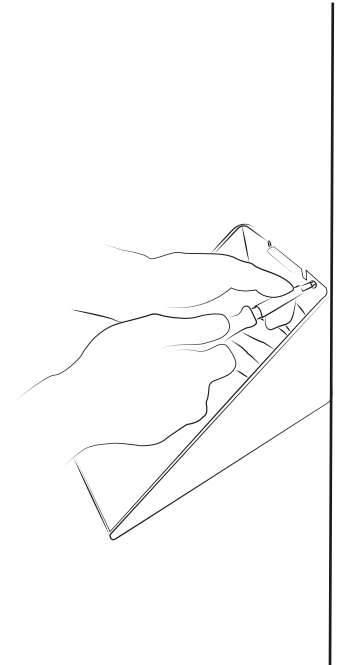

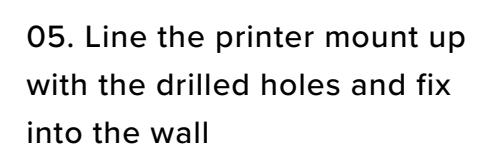

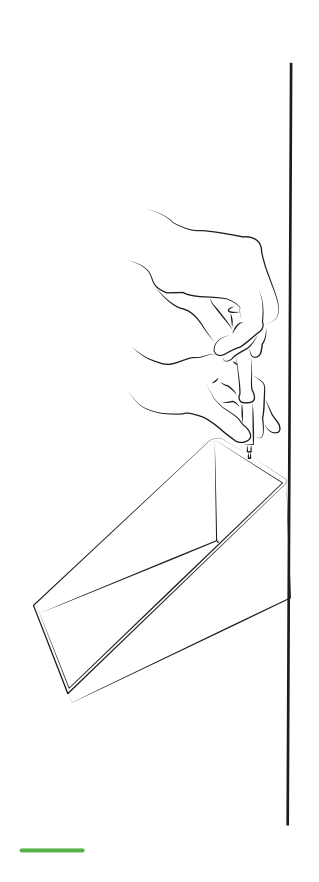

06. Re-attach the cable tidy

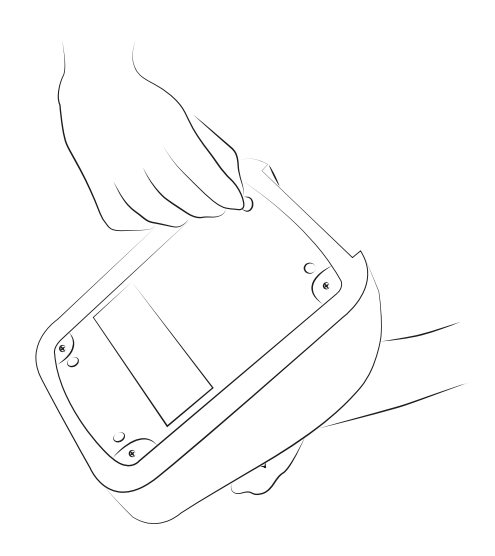

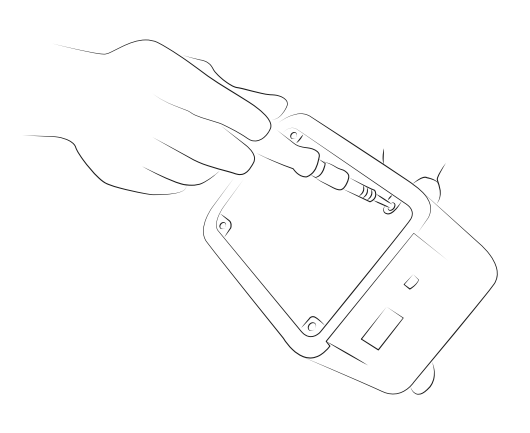

14. Remove the feet on the bottom of the badge printer. These may be glued on so may be difficult to remove 15. Remove the screws from the base plate on the printer but leave plate in place

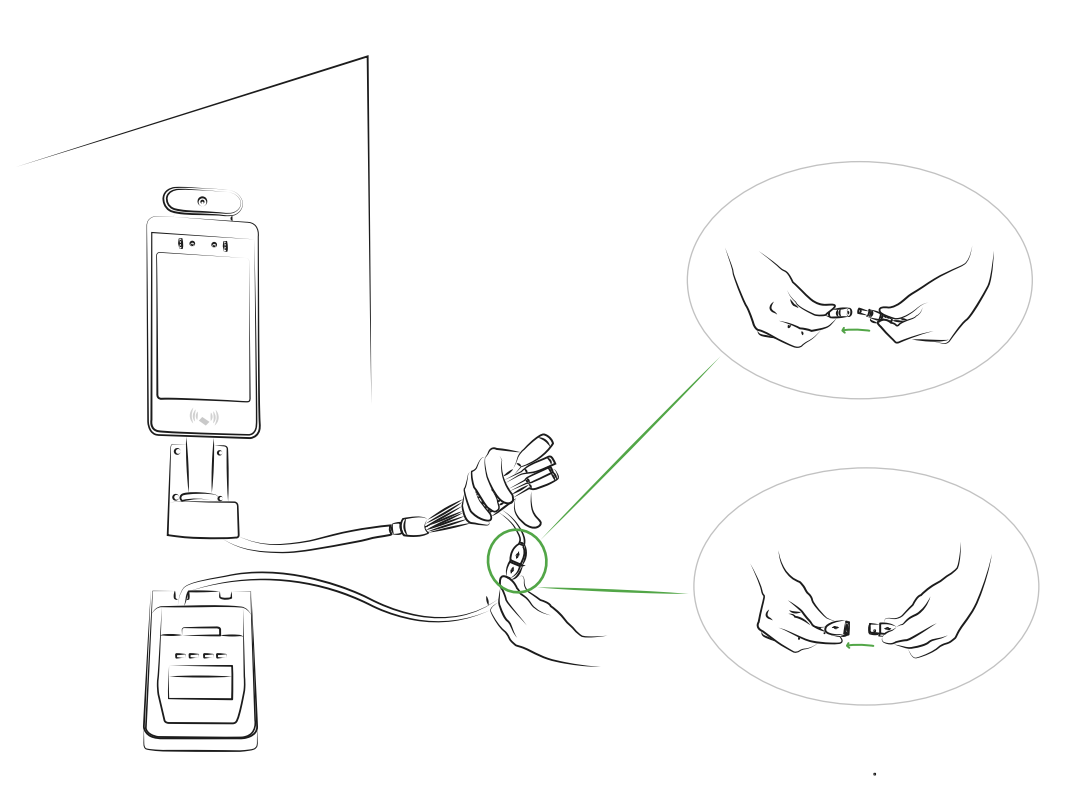

07. Connect the badge printer to the kiosk and power cable

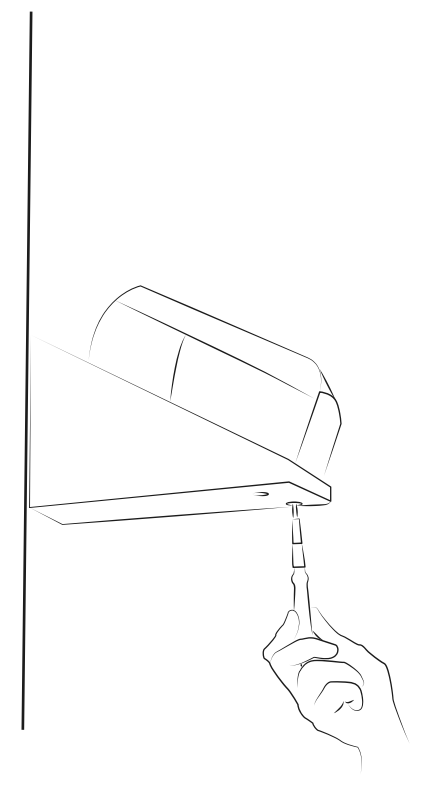

08. Line up the badge printer screw holes with holes in the printer mount and reattach the printer for security

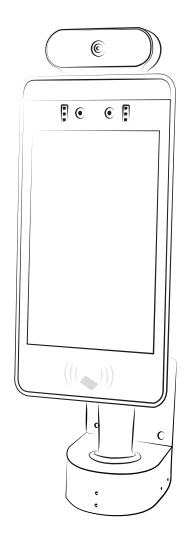

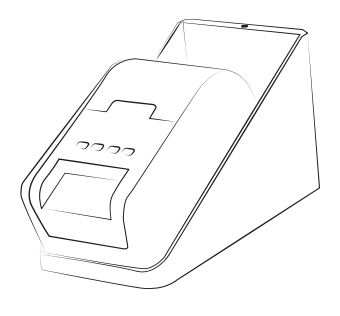

09. Connect to mains power and enjoy your kiosk and badge printer!

# Package contents for a wall mount and temperature kiosk - Zentron 15

This kiosk may require another person to assist.

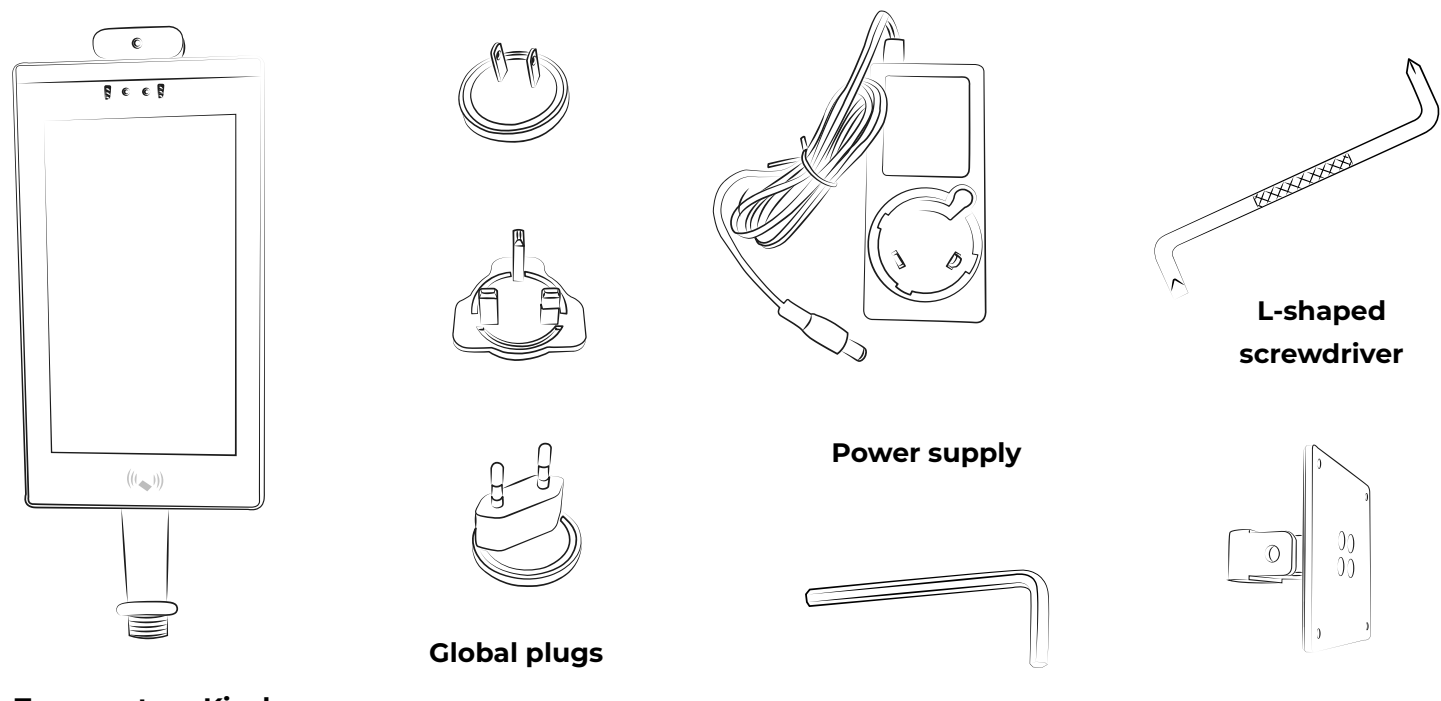

**Temperature Kiosk** 

Allen key

Wall mount

# Wall mount and kiosk set-up - Zentron 15

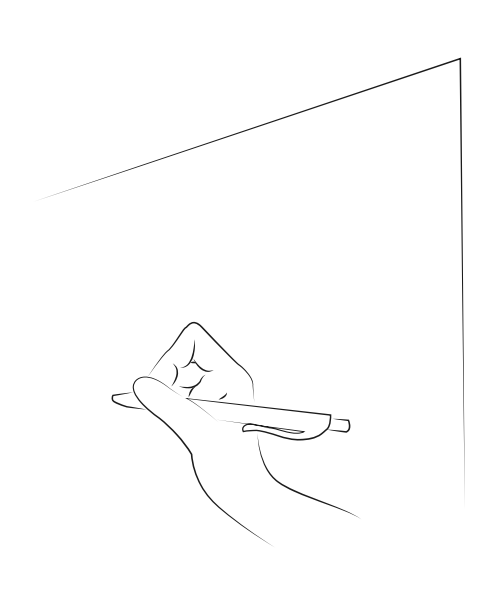

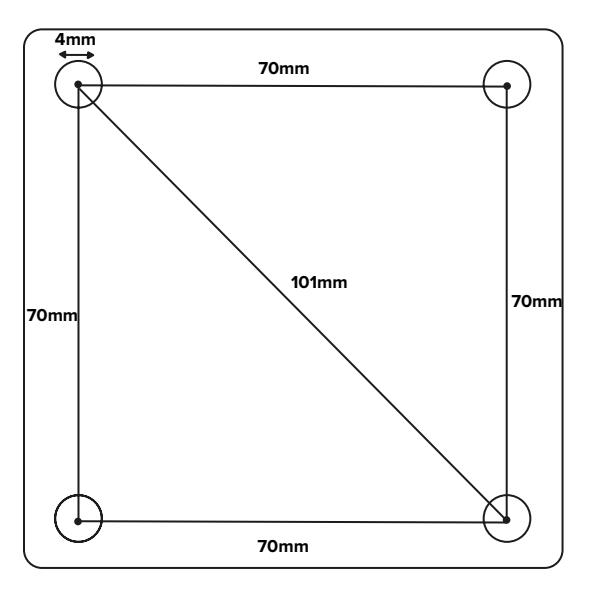

\*Measurement is from centre to centre of circle

01. Mark out where the drill holes will need to be, look at following diagram for measurements

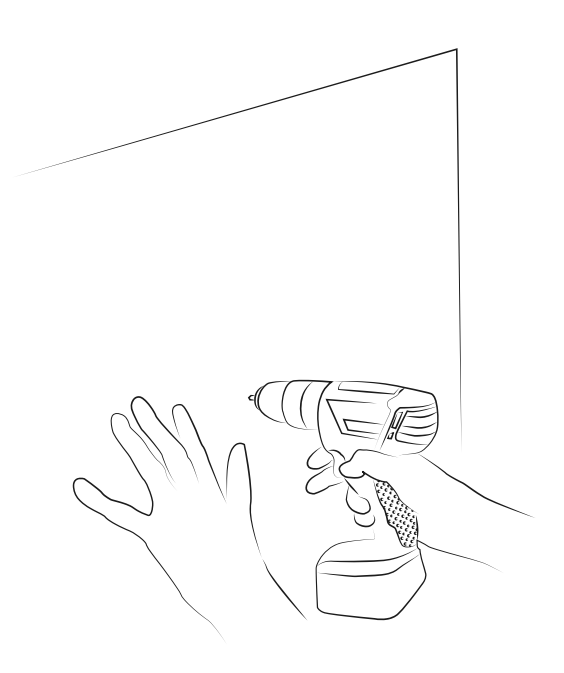

02. Drill into the wall using a 6mm drill bit

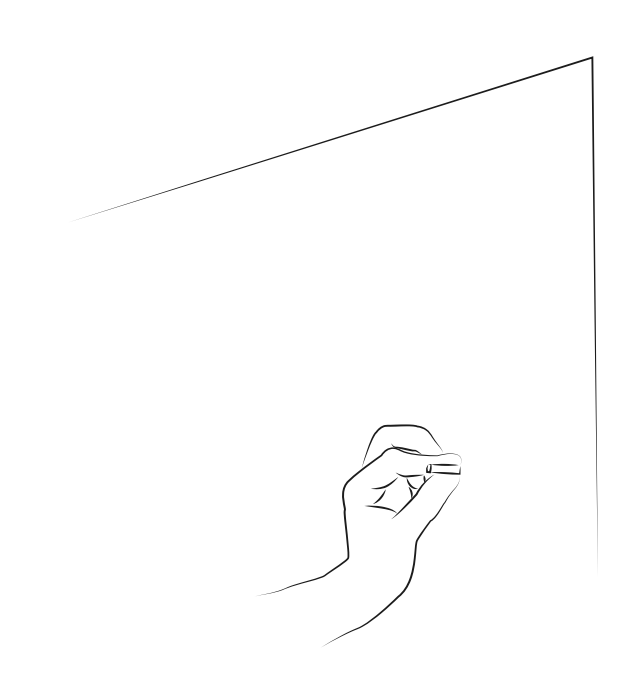

03. Place the rawl plugs into the drilled holes

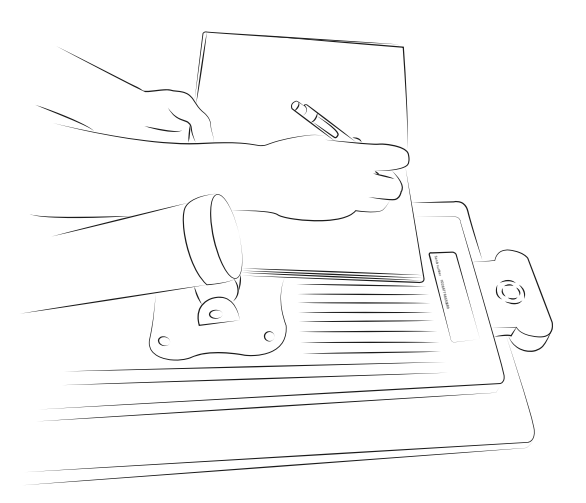

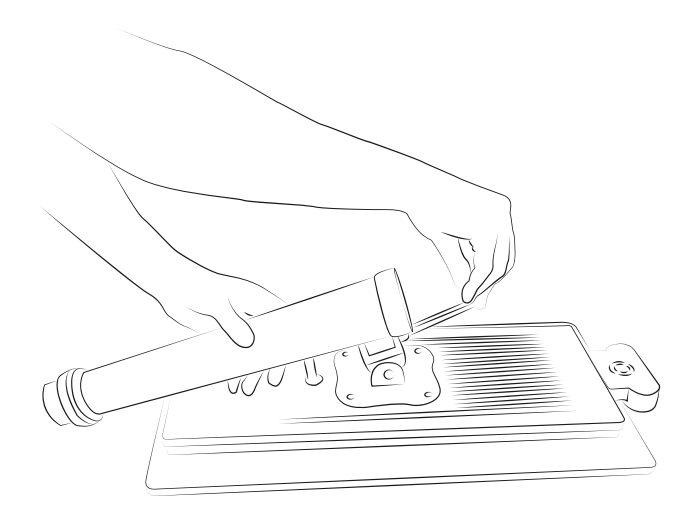

04. Make a note of the serial number on the back of the kiosk as you will need this to register your kiosk later

05. Unscrew the bolt on the pole using an allen key

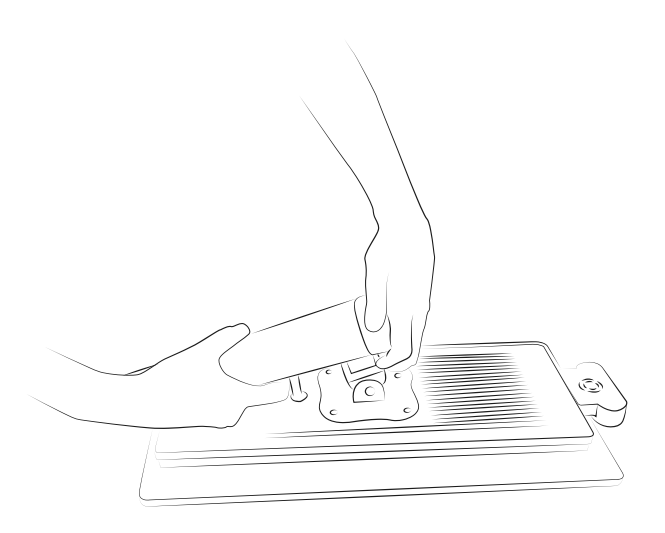

06. Unscrew the top of the pole

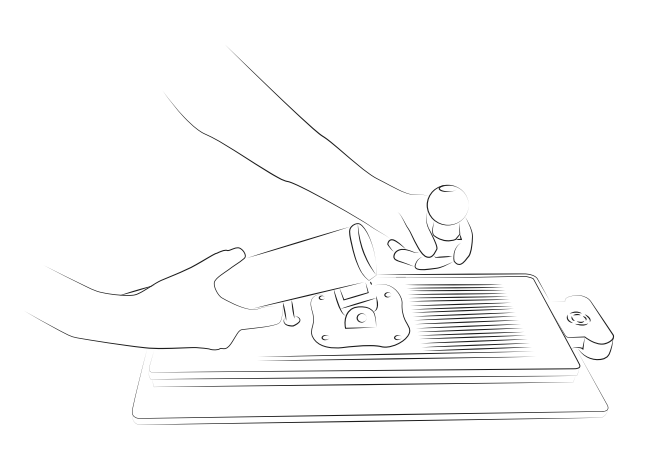

07. Remove the spherical joint so that the cables can be removed

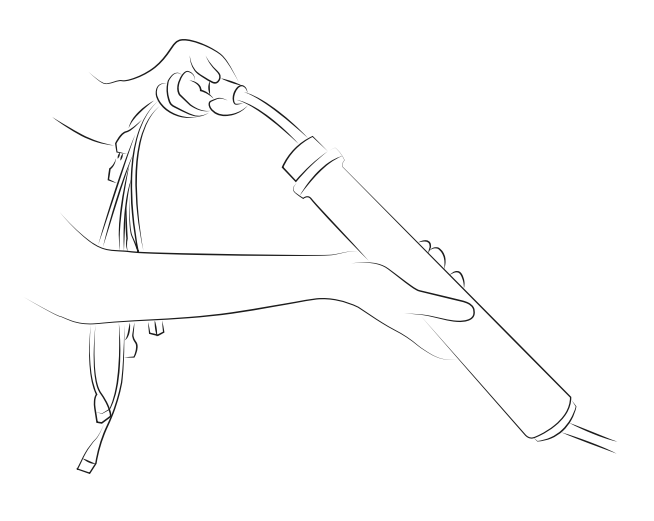

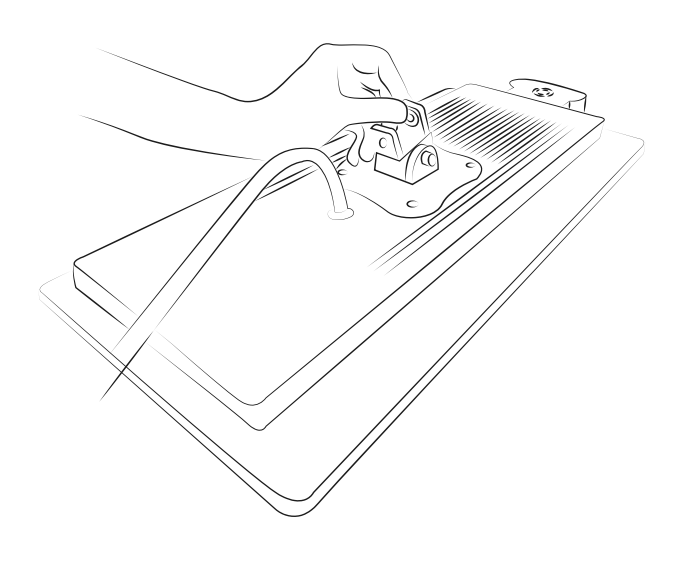

08. Pull the cables through the pole

09. Line up the washer with the hole in the Vesa mount

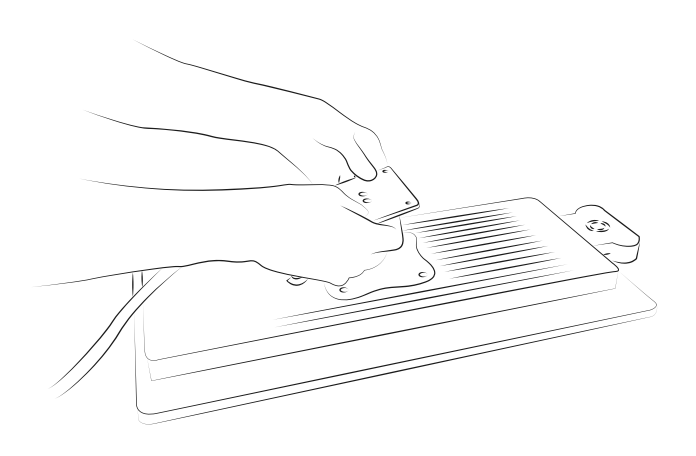

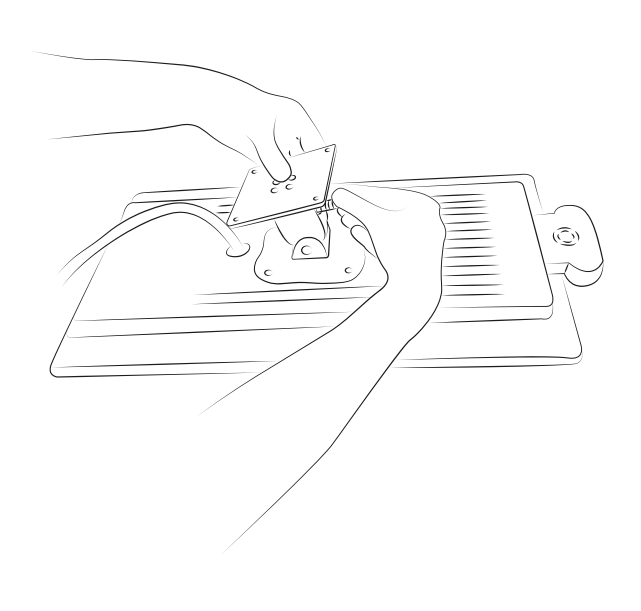

10. Line the wall mount up with the vesa bracket on the back of the kiosk

11. Attatch the wall munt to the vesa bracket with the screw that was removed earlier

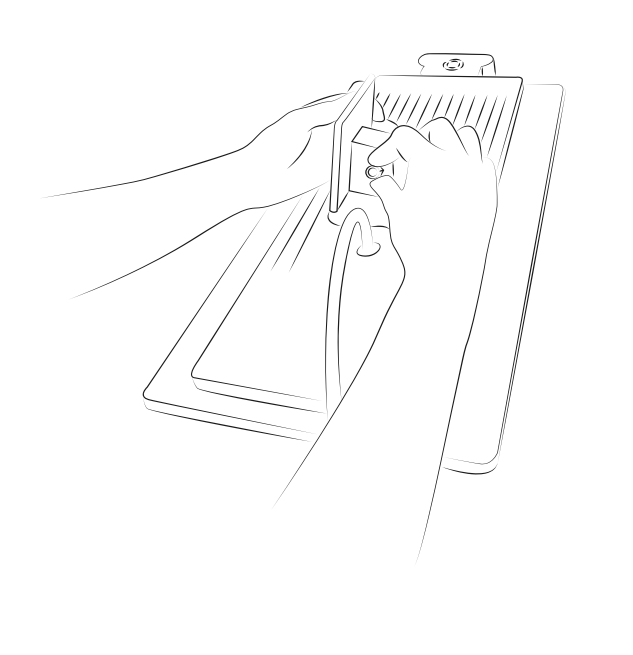

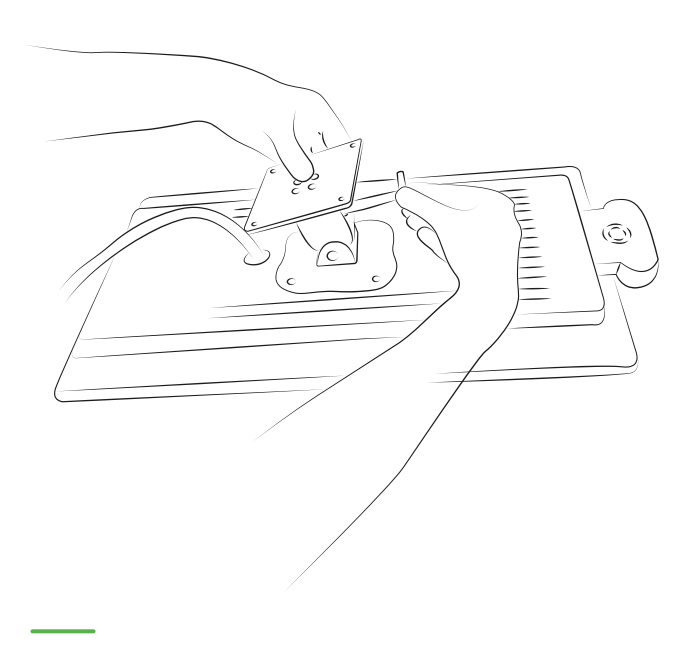

#### 12. Attatch using the bolt

13. Secure again with the allen key

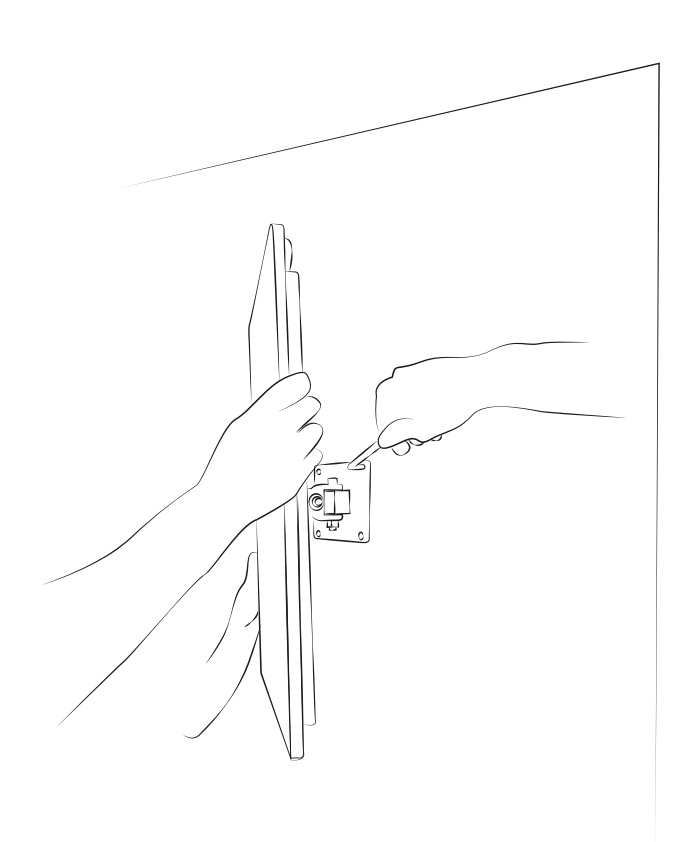

14. This step will require 2 people. Place the kiosk against the wall that was prepared earlier and screw into the wall using the L screw driver that was provided

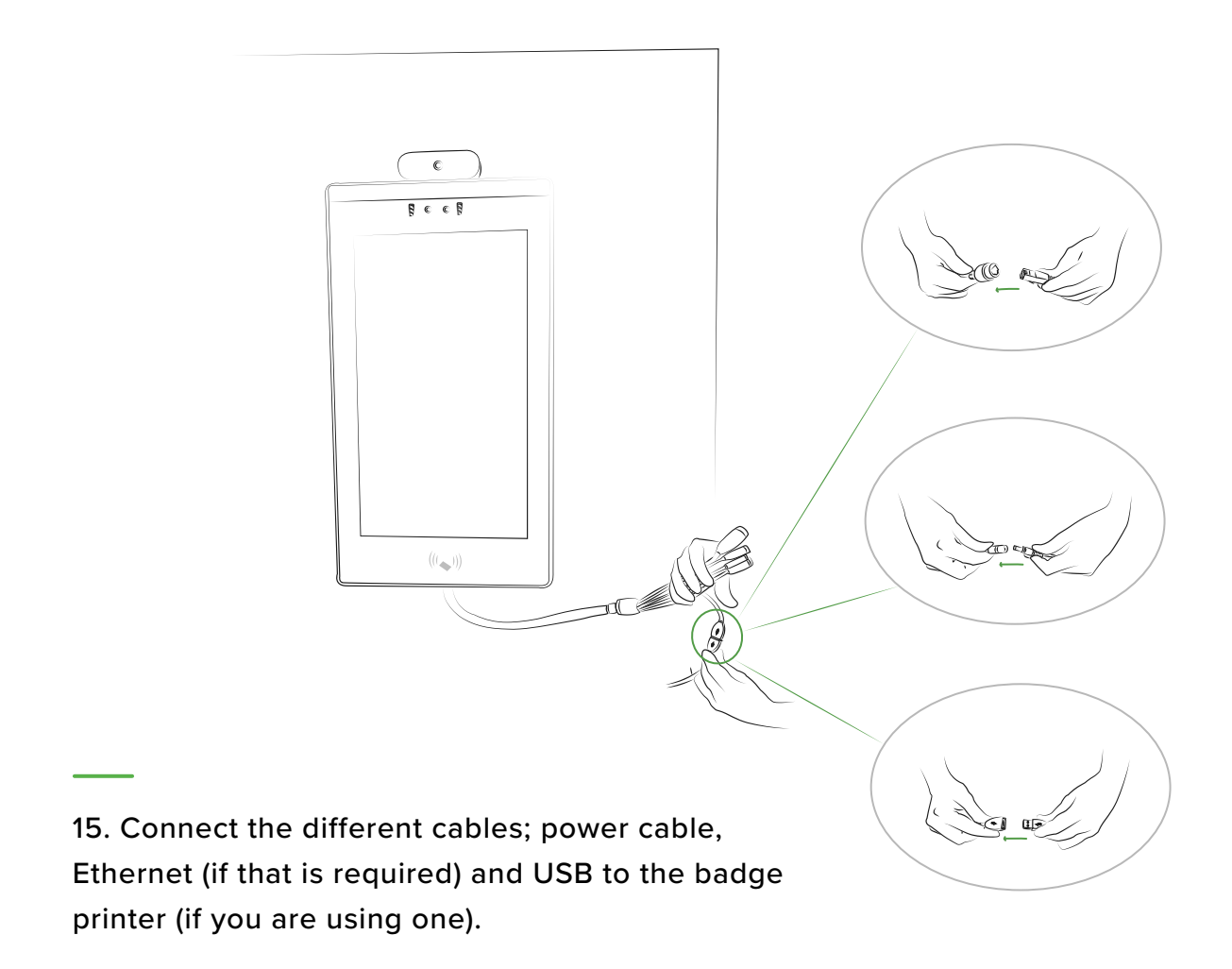

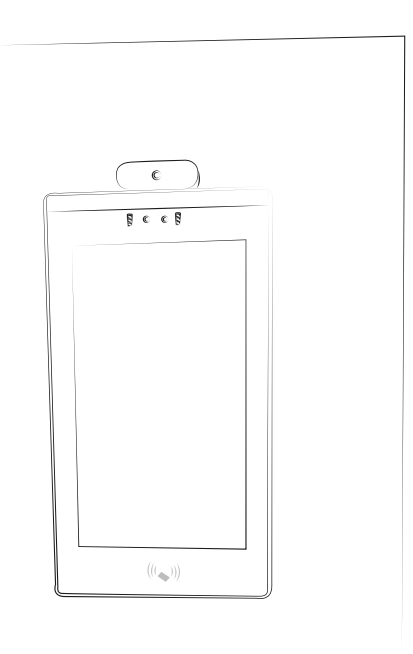

16. Enjoy your Kiosk!

## Disconnecting your temperature sensor

The temperature sensor on your device can be removed if not required and the device can be used as a visitor and employee sign-in kiosk without temperature scanning. **The sensor cannot be removed on the LD-AITemp (Gen 1) model.** 

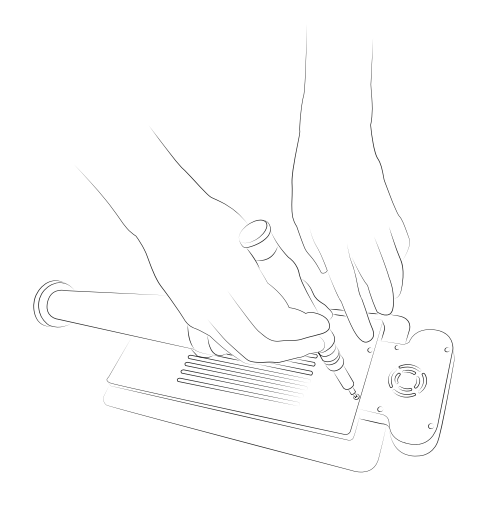

01. Remove the 2 screws that connect the temperature mount to the kiosk

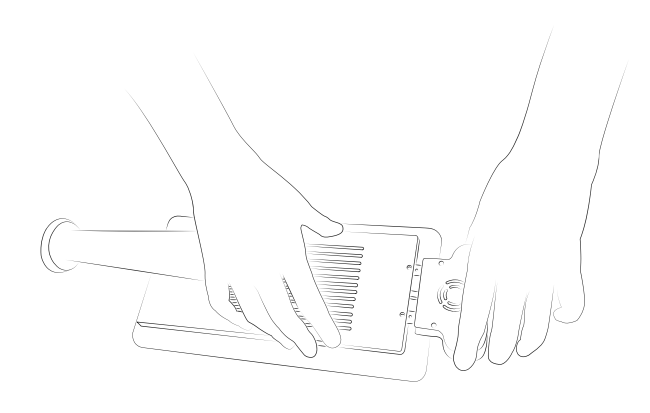

02. Gently pull the temperature mount out of the kiosk, being mindful the USB is still connected

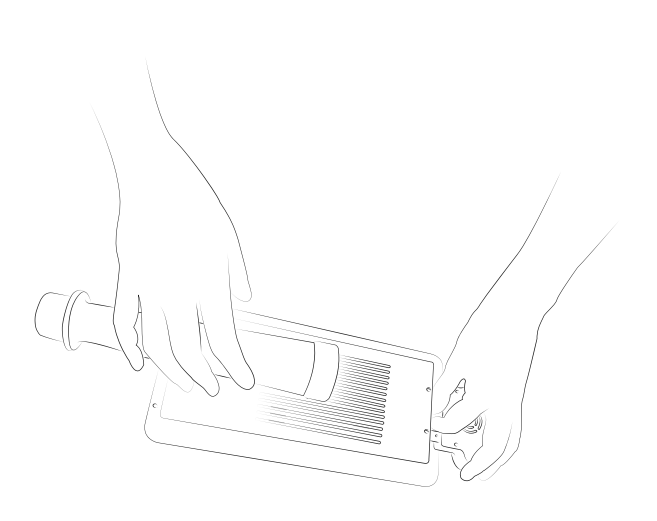

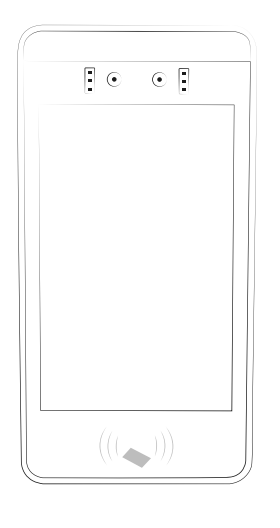

03. Disconnect the USB in the mount from the kiosk

04. Enjoy your visitor kiosk!

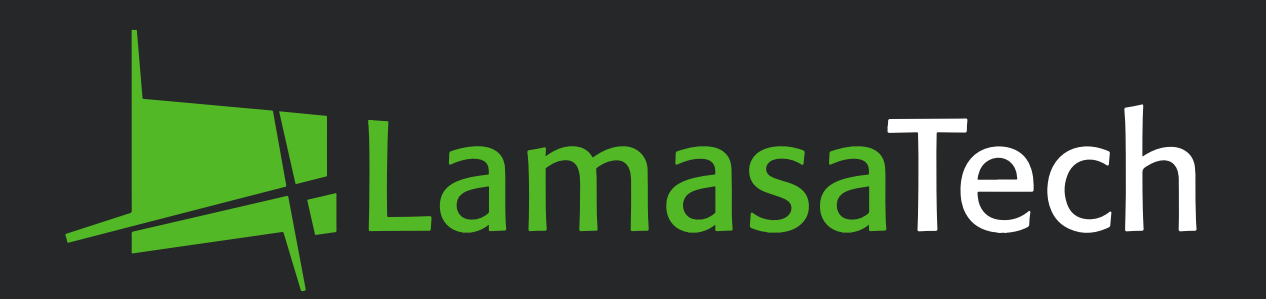

# **Contact technical support**

cs@lamasatech.com

UK: +44 (0) 191 341 0016

US: +1 (805) 308-9623

For FAQs and tutorial videos please visit

lamasatech.com